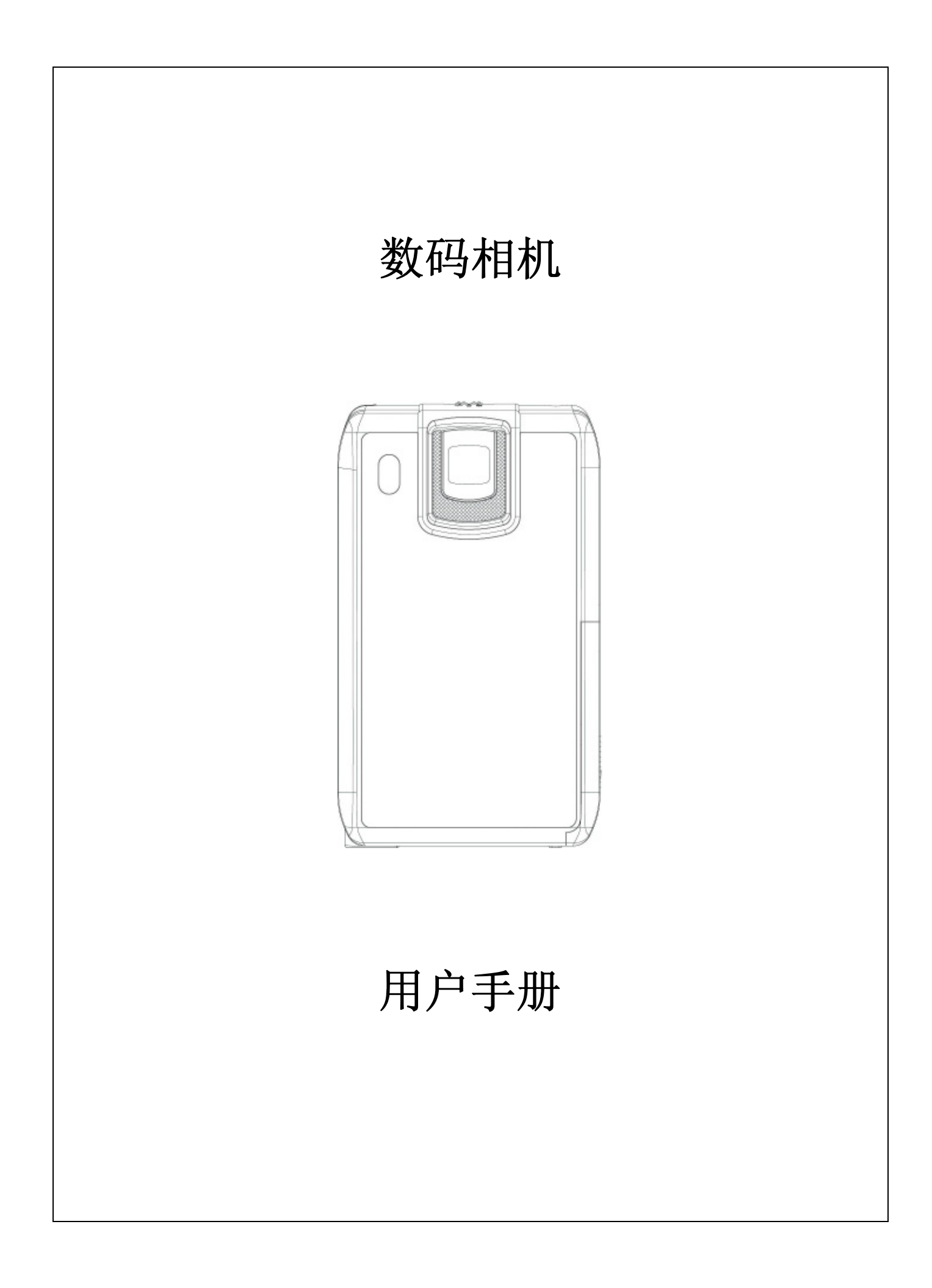

| 目录           |                      | 1  |
|--------------|----------------------|----|
| 第 <b>1</b> 节 | 了解相机                 | 2  |
| 第 <b>2</b> 节 | 准备使用                 | 5  |
| <b>第3</b> 节  | 录制模式                 | 7  |
| 第 <b>4</b> 项 | 播放模式                 | 31 |
| 第5节          | 收听MP3音乐              | 42 |
| 第 <b>6</b> 节 | 阅读电子书籍               | 45 |
| <b>第7</b> 节  | 游戏模式                 | 47 |
| 第 <b>8</b> 节 | 在PC上观看MPEG4影片        | 50 |
| 第 <b>9</b> 节 | 在 <b>TV</b> 上观看相片和影片 | 51 |
| 第10节         | 「MPEG4视频格式转换         | 52 |
| <b>第11</b> 节 | ,制作DVD               | 59 |
| 第12节         | 「将资料传送到计算机           | 61 |
| 第13节         | ,规格与系统要求             | 63 |
|              |                      |    |

## 第1节

## 了解相机

#### ★ 产品概述

该摄像机具有 5 万像素的传感器,能够拍摄DVD 画质的 MPEG-4 影片。通过利用 MPEG-4 技术,在有限内存内可拍摄更多的视频图像。达到11 万像素的高质量图像也可以顺畅输出。利 用彩色LCD 监视器,用户可以合成图像并轻松对其进行检查。

相机可自动调节曝光和彩色平衡,或者用户可手动更改这些设置,并具有8倍数码变焦功能,以 便加强对所拍摄的影片和相片的控制。相机非常适合用作PC相机,通过高速USB 2.0端口连接 到家用计算机上。

相机中有64MB内存,不用存储卡就可以拍摄相片和影片。存储卡插槽可以将存储容量扩充到4G。

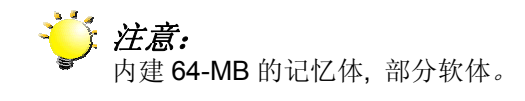

#### ★ 标准附件

打开相机包装,可以看到下列附件:

- ●相机
- USB 电缆
- TV 电缆
- 电源适配器
- 可充电锂电子电池
- 快速入门
- CD-ROM (驱动程序、Ulead 软件和用户手册)
- 耳机
- •远程控制(可选)
- 挂带
- 相机包

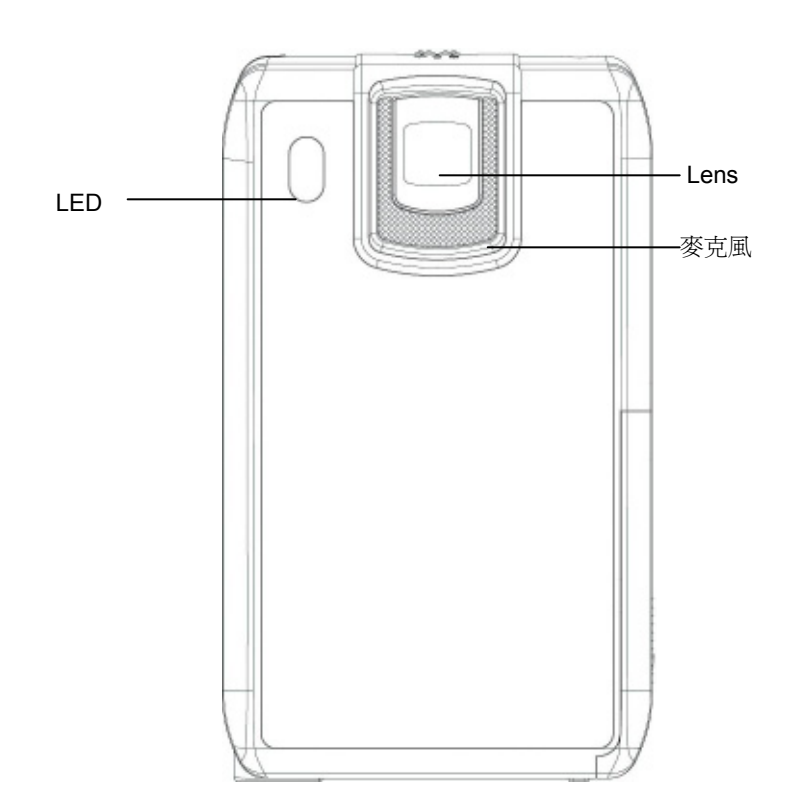

★ 侧视图

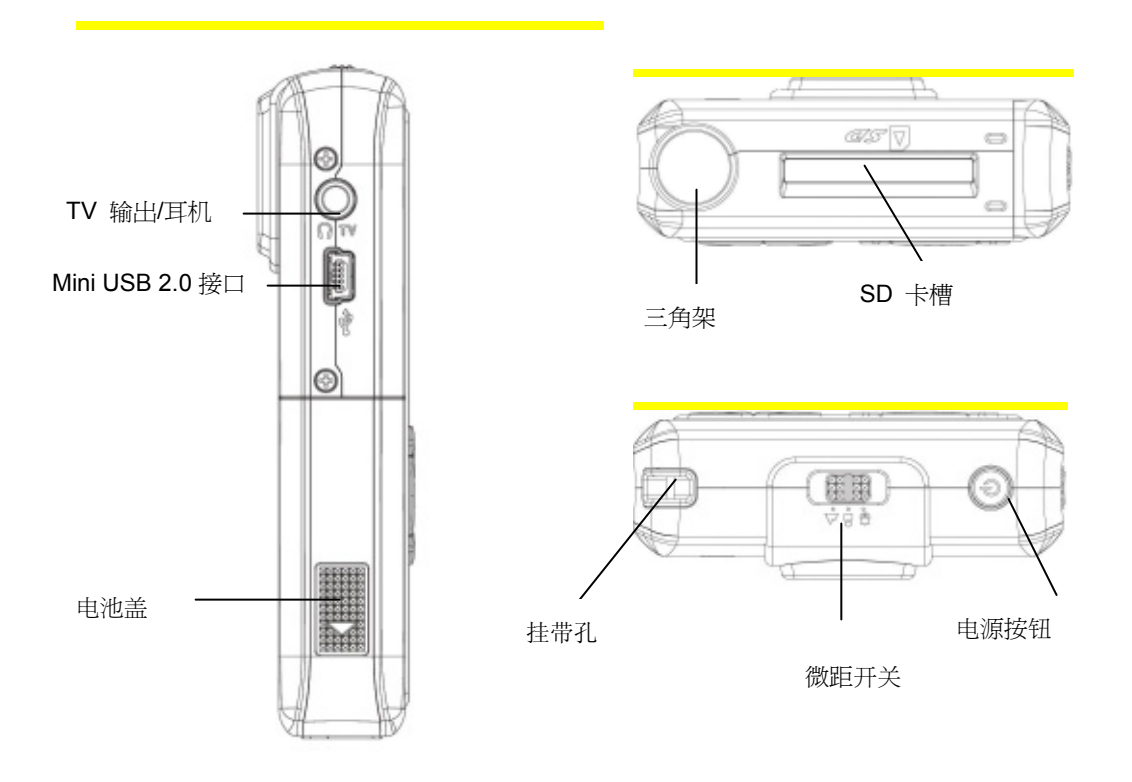

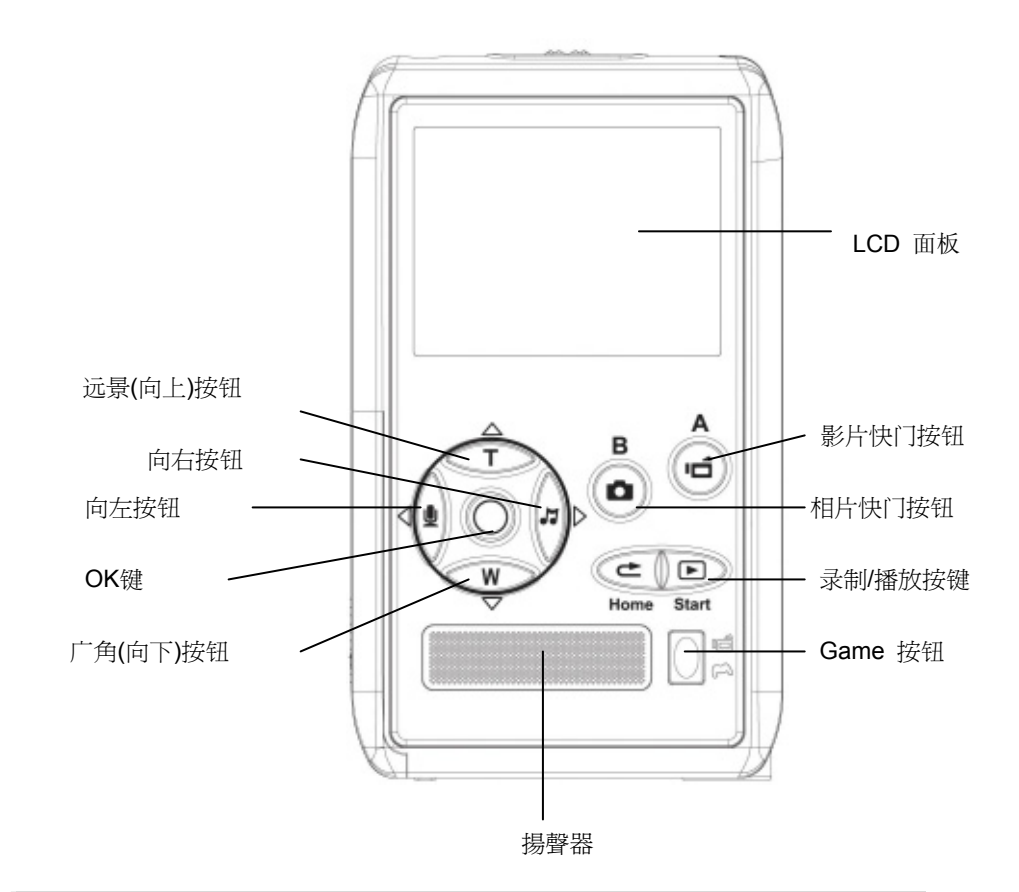

<sup>★</sup>游戏模式的键盘示意图

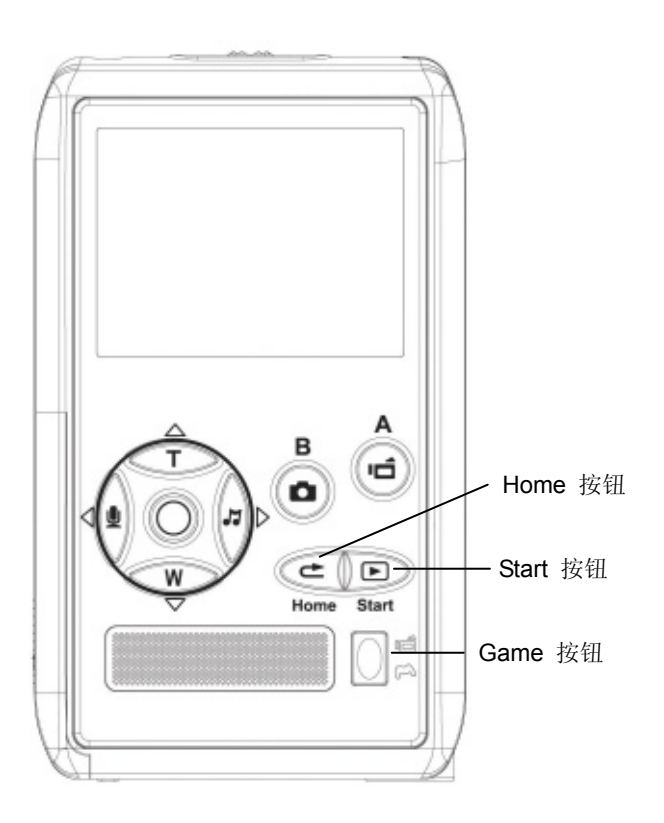

第2节

## 准备使用

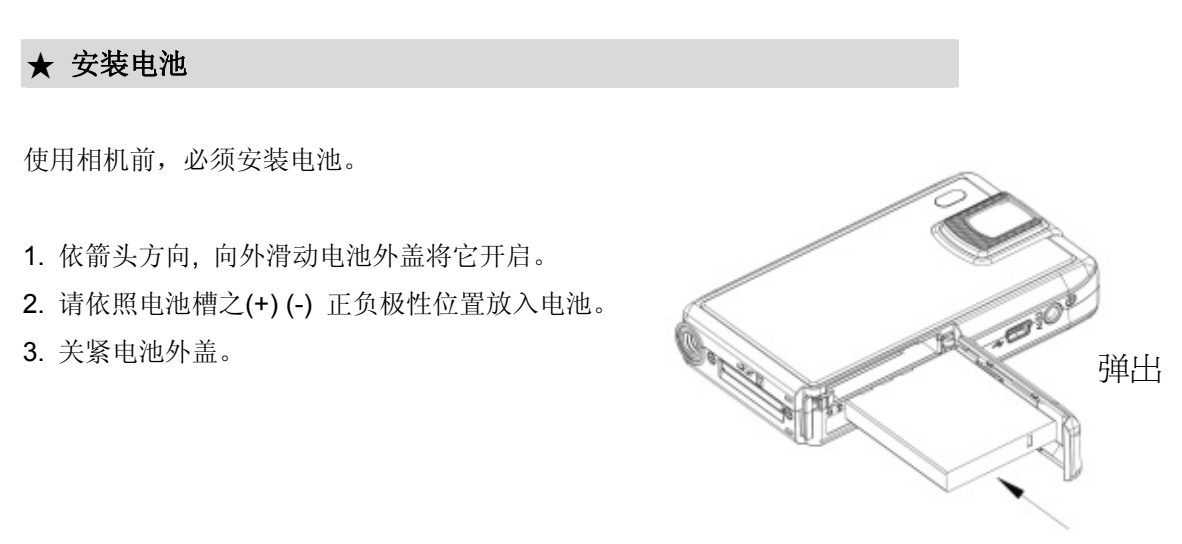

装入电池

#### ★ 插入和取出SD存储卡(可选)

相机带有64 MB内存,可以存储相片、影片、录制好的语音和音乐。使用可选的SD或MMC存储 卡最高可将存储容量扩充到4G。要插入存储卡,请参照下图操作:

- 1. 插入存储卡,直到锁定到位。
- 2. 要取出安装好的 SD存储卡,向内按存储卡,就可 以释放存储卡。
- 3. 当卡突出来时,从插槽中轻轻地滑动存储卡。

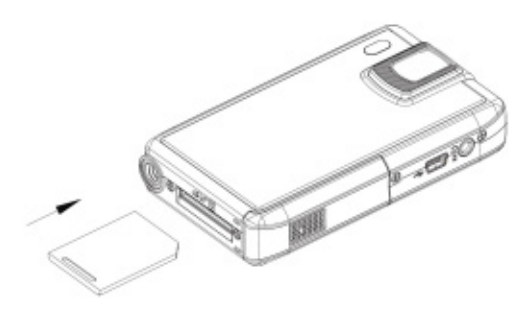

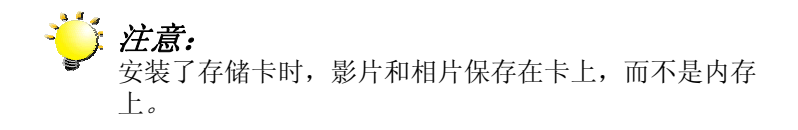

#### ★ 保护SD存储卡上的数据

SD存储卡锁定时只能进行读取。SD卡锁定时不能录制相片、影片和语音。录制相片、影片和语 音时,SD存储卡一定要没有锁定。

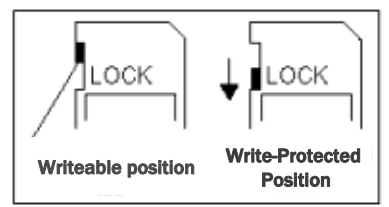

#### ★ 开启相机並开始使用

如下开启相机:

- (1) 或者按住电源按钮持续一秒也可以开启相机。
- ⇒ 要拍摄影片,请按下 [影片快门按钮] (
- ⇒ 要拍照,请按下,按下[相片快门按钮]( )开始拍照。
- ⇒ 若要录音,请按OK按钮以进入录制菜单。使用方向按钮选择录音笔选项。按影片快门按钮
   (●) 开始录音。
- ⇒ 要观看存储的电影、图片、听存储的MP3和录音、或阅读电子书籍,请按下录制/播放按钮

()一次, 切换到"播放"模式。再按一次该按钮可返回到录制模式。

⇒ 要开始游戏,请翻开 LCD 屏幕,然后按游戏按钮切换到游戏模式.

#### ★ 关闭相机

要关闭相机,请按住电源按钮持续一秒,或将面板放回原来的位置。

## **第3**节

# 录制模式

## ★ 按钮功能

| Â                                     | 向左按钮:录音笔模式                   |
|---------------------------------------|------------------------------|
|                                       | 向右按钮: MP3 模式                 |
|                                       | 远景(向上)按钮: 放大                 |
| , w                                   | 广角(向下)按钮:缩小                  |
|                                       | OK键:选项菜单开启                   |
|                                       | <b>电源按钮</b> :按住一秒开启或关闭相机。    |
| (((()))                               |                              |
| I I I I I I I I I I I I I I I I I I I |                              |
|                                       | 录制/播放按键有两功能:                 |
|                                       | 切换「录制模式」和「播放模式」。             |
| æ                                     | 返回按钮:                        |
|                                       | 回到上一画面。                      |
| Α                                     | 影片快门按钮:                      |
|                                       | 1. 开始拍摄影片或录音。                |
| (°C))                                 | 2. 按一下影片快门按钮结束录像。            |
|                                       |                              |
| В                                     | <b>相片快门按钮:</b> 开始拍摄相片。       |
|                                       |                              |
|                                       |                              |
|                                       |                              |
| ŝ A                                   | <b>微距开关:</b> 在微距模式和标准模式之间切换。 |
|                                       |                              |
|                                       |                              |

### ★ LCD显示器信息

录制影片和相片时,图中所示的指示器会显示在LCD上:

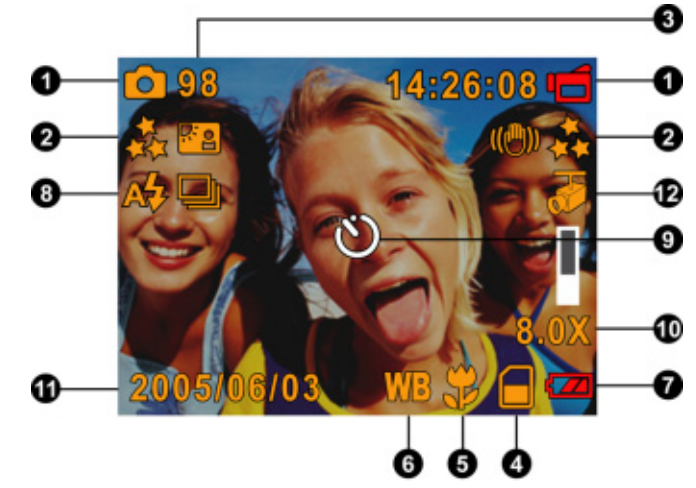

## 錯誤!找不到參照來源。

| (1)  | 录制模式                                    |  |  |  |  |
|------|-----------------------------------------|--|--|--|--|
|      | ⅠⅠ 影片录制模式                               |  |  |  |  |
|      | ▲ 拍照模式                                  |  |  |  |  |
|      |                                         |  |  |  |  |
|      | (())) 防震                                |  |  |  |  |
|      | ▲ 二合一模式                                 |  |  |  |  |
|      | ■ 相框                                    |  |  |  |  |
|      | <b>昏</b> 连续快拍模式                         |  |  |  |  |
|      | ₽ 夜景模式                                  |  |  |  |  |
|      | ▲ 背光模式                                  |  |  |  |  |
| (2)  | 分辨率                                     |  |  |  |  |
|      | 影片::★★高 / ★★标准 / ★ 低                    |  |  |  |  |
|      | 相片::★★高 / ★★标准 / ★ 低                    |  |  |  |  |
| (3)  | 当前分辨率下可拍摄的相片幅数或影片 / 语音的录制时间。            |  |  |  |  |
| (4)  | ▲ 插了SD存储卡                               |  |  |  |  |
| (5)  | ♥ 微距位置聚焦                                |  |  |  |  |
| (6)  | WB 白平衡                                  |  |  |  |  |
| (7)  | 电池指示器: 🏧 最大功率 / 🏧 中等功率 / 🏴 低功率 / 🏧 功率耗尽 |  |  |  |  |
| (8)  | <b>じ</b> 自拍定时器模式                        |  |  |  |  |
| (9)  | 8倍数码变焦                                  |  |  |  |  |
| (10) | 日期 / 时间 YYYY/MM/DD HH:MM                |  |  |  |  |
| (11) | → 运动探测                                  |  |  |  |  |

| ★ MPEG4 影片录制                                  |   |
|-----------------------------------------------|---|
| 只要按下[影片快门按钮] ( )就可以开始录制影片。录制影片时, LCD 显示器上会显示时 | 间 |
|                                               |   |
| 指示器。要停止录制,只要再次按下[影片快门按钮] ( 🥌 )即可。             |   |
| 要观看存储的影片,按一下RECORD/Play 录制 / 播放按钮切换到播放模式。     |   |

有三种影片分辨率。

|         | 质量 |
|---------|----|
| 高质量 ★   |    |
| 标准质量 ★★ |    |
| 低质量 ★   |    |

★ 拍照

按下[相片快门按钮] ( )拍摄相片。

檢視儲存的照片,請按一次 RECORD/PLAY (錄製/播放)按鍵。 有三种分辨率设置。

| 相片质量    |
|---------|
| 高质量 关   |
| 标准质量 ★★ |
| 低质量 ★   |

## ★ 录音

- 在录制模式时,按确定按钮进入录制菜单。 使用向右/向左按钮以选择录音笔选项.
- 按向上/向下按钮以选择"进入"选项 然 后按确定按钮进入录音模式。

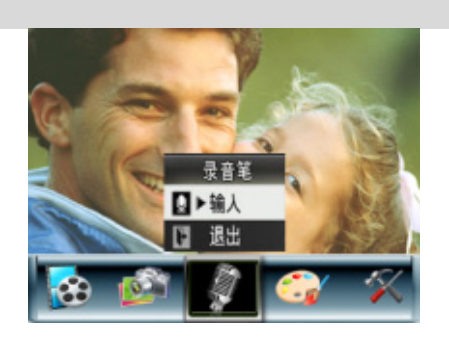

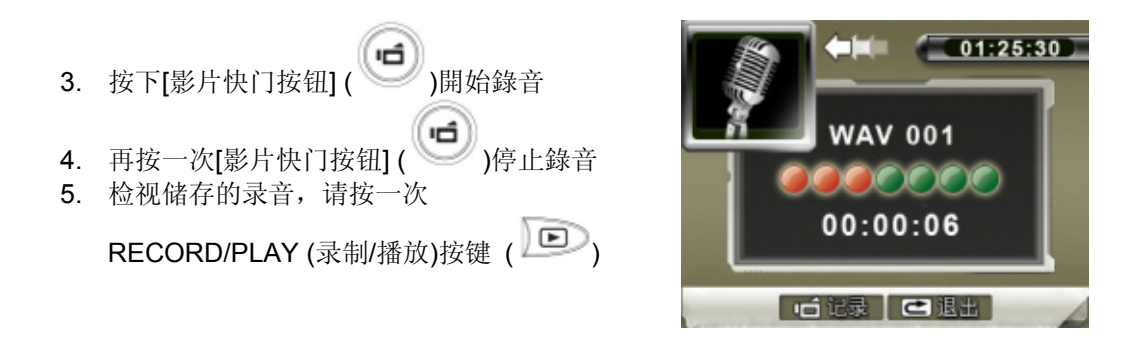

★ 拍摄近照

近拍模式 (♥) 应用于约 20 cm 处的对象 如下拍摄近照:

- 1. 将近拍开关调到近拍 (♀) 位置, 在近拍模式中, 近拍图标 (♀) 会出现在 LCD 显示屏上。
- 2. 按下[相片快门按钮]()开始拍照。

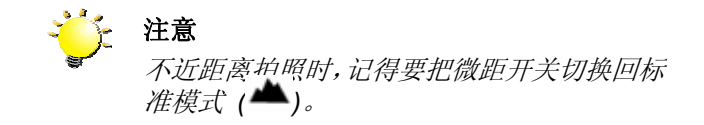

#### ★ 使用数码变焦

在录像或拍照时,可使用数字变焦放大影像。

- 1. 要放大 / 缩小,请按下远景 / 广角按钮。
- 2. 数码变焦可在1倍到8倍的范围内设定,放大倍数会显示在LCD显示器上。

### ★ 拍摄模式选项

| 影片模式                   | 相片模式                   | 录音笔  | 效果   | 设置      |
|------------------------|------------------------|------|------|---------|
| • 分辨率                  | • 分辨率                  | • 开  | • 标准 | • 音效    |
| <ul> <li>曝光</li> </ul> | •曝光                    | ● 退出 | •黑/白 | • 启动画面  |
| <ul> <li>锐度</li> </ul> | ● 二合一                  |      | • 经典 | • 时间设置  |
| • 白平衡                  | <ul> <li>相框</li> </ul> |      | • 负片 | • 格式化内存 |
| <ul> <li>防震</li> </ul> | • 自拍定时器                |      | ● 退出 | • TV系统  |
| • 运动探测                 | <ul> <li>锐度</li> </ul> |      |      | • 语种    |
| •退出                    | • 白平衡                  |      |      | • 标准设置  |
|                        | • 连续快拍                 |      |      | • 退出    |
|                        | ● 背光                   |      |      |         |
|                        | • 日期打印                 |      |      |         |
|                        | • 夜景模式                 |      |      |         |
|                        | ● 退出                   |      |      |         |
|                        |                        |      |      |         |

## ★ 拍摄模式操作

|    | 操作                               | 屏幕                                                                                                    |
|----|----------------------------------|----------------------------------------------------------------------------------------------------|
| 1. | 在影片 / 相片拍摄模式中时, 按下 <b>OK</b> 按钮。 |                                                                                                    |
| 2. | 使用右/左键在主菜单选项中移动, 主菜单选项包括影        | OK 键                                                                                                    |
|    | 片模式、相机模式、声音模式、效果和设置。当移动          |                                                                                                    |
|    | 至每一主选项时将弹出子菜单。                   | 影片模式                                                                                                    |
| 3. | 按下OK按钮使您选择的子选项生效。                | 図時半辺時光                                                                                                    |
| 4. | 选择退出选项退出子菜单。                     | 図 税利度<br>図 白平衡<br>1 防農<br>2 运动探測<br>2 ご ご 読 探測<br>2 ご ご か 探測<br>2 ご ご か 探測<br>2 ご ご か 探測<br>2 ご ご か 探測<br>2 ご ご か 探測<br>2 ご ご か 探測<br>2 ご ご か 探測<br>2 ご ご か 探測 |

## ★ 标准设置和有效性

下表说明相机的标准设置及其有效性。

- 1. 一直:设置一直保持有效。
- 2. 一次:设置只一次有效或相机关闭前有效。

|        | 有效性 | 默认出厂设置   |
|--------|-----|----------|
| 分辨率    | 一直  | 影片为高分辨率  |
|        |     | 相片为标准分辨率 |
| 曝光     | 一次  | 0EV      |
| 效果     | 一次  | 标准       |
| 白平衡    | 一次  | 自动       |
| 锐度     | 一次  | 5级       |
| 防震     | 一直  | 关闭       |
| 运动探测   | 一次  | 关闭       |
| 二合一    | 一次  | 关闭       |
| 相框     | 一次  | 关闭       |
| 自拍定时器  | 一次  | 关闭       |
| 连续快拍   | 一次  | 关闭       |
| 背光     | 一次  | 关闭       |
| 日期打印   | 一直  | 关闭       |
| 夜景模式   | 一次  | 关闭       |
| 效果     | 一次  | 正常       |
| 音效     | 一直  | 开启       |
| 格式化存储卡 | 一次  | 关闭       |
| TV系统   | 一直  | 根据装运地区而定 |
| 语种     | 一直  | 根据装运地区而定 |
| 音量     | 一直  | 6级       |

#### ★ 影片录制子菜单设置

录制菜单包括相机设置和其他高级设置。使用向左/向右按钮在选项之间移动,并按下OK按钮确认设置。

#### ★ 影片分辨率

如下改变影片分辨率:

- 1. 在影片/相片录制模式中, 按下OK按钮切换至录制主菜单。
- 2. 默认主选项为[影片模式]。[录像主选单]画面即自动跳出。
- 3. 使用上/下键(远景 / 广角按钮)选择[分辨率], 然后按下OK按钮切换至[分辨率]子菜单。
- 4. 使用向上 / 向下按钮在三个设置之间移动。
- 5. 按下OK按钮确认设置并退出。

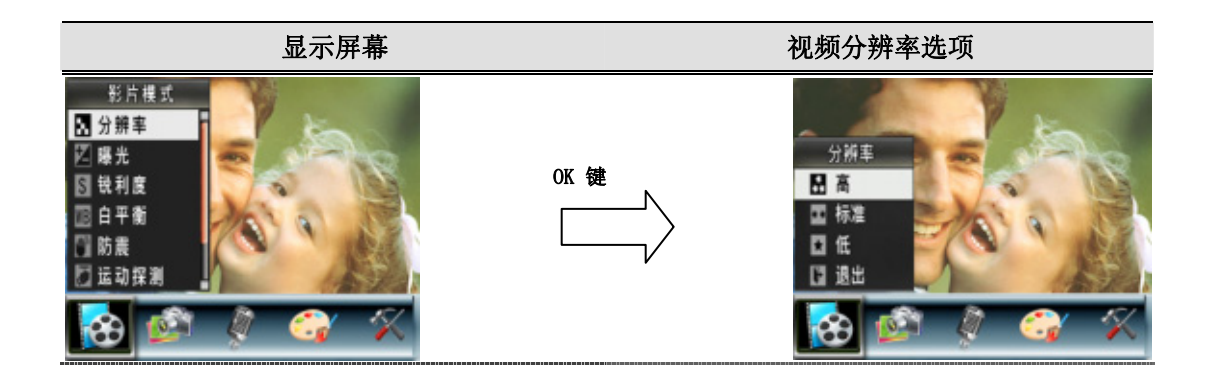

#### ★ 曝光模式

相机可自动调节相片曝光。在某些情况下,您可能希望调节曝光补偿设置。

如下改变曝光设置:

- 1. 在影片 / 相片录制模式中, 按下OK按钮切换到菜单屏幕。
- 2. 默认主选项为[影片模式]。[录像主选单]画面即自动跳出。
- 3. 使用「上/下」按钮选取[曝光], [曝光子选单]即自动跳出。
- 4. 使用上/下键选择所需的 EV 值。可立即预览变化。
- 5. 按下OK按钮确认设置并退出。

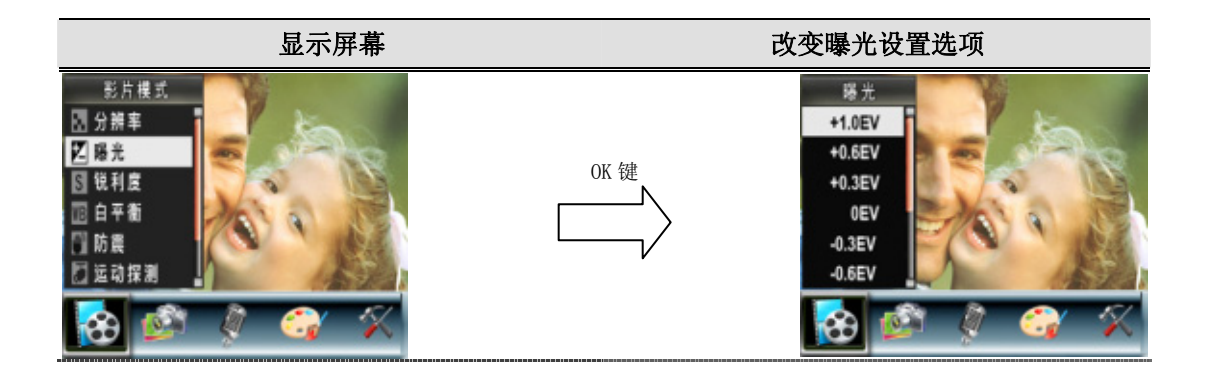

★ 锐度

可柔化和锐化相片,以获得不同的效果。

如下改变锐度设置:

- 1. 在影片/相片录制模式中, 按下OK按钮切换至录制主菜单。
- 2. 默认主选项为[影片模式]。屏幕上将弹出[影片模式]的子菜单。
- 3. 使用上/下键(远景 / 广角按钮)选择[锐度], 然后按下OK按钮切换至[锐度]子菜单。
- 4. 使用向上 / 向下按钮在九个级别之间移动。 可立即预览变化。
- 5. 按下OK按钮确认设置并退出。

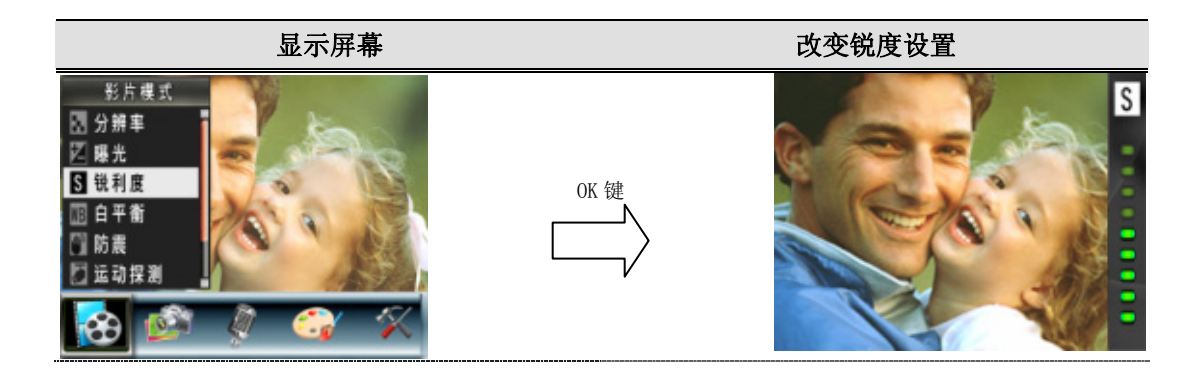

#### ★ 白平衡

相机可自动调节相片的色彩平衡。有三种手动白平衡设置:

- 1. 自动 (默认): 相机可自动调节白平衡。
- 2. 日光: 室外
- 3. 荧光: 荧光灯条件下。
- 4. 钨丝灯: 钨丝灯条件下使用

如下改变白平衡设置:

- 1. 在影片/相片录制模式中, 按下OK按钮切换至录制主菜单。
- 2. 默认主选项为[影片模式]。屏幕上将弹出[影片模式]的子菜单。
- 3. 使用上/下键(远景 / 广角按钮)选择[白平衡], 然后按下OK按钮切换至[白平衡]子菜单。
- 4. 使用向上 / 向下按钮在四个设置之间移动。 可立即预览变化。
- 5. 按下OK按钮确认设置并退出。

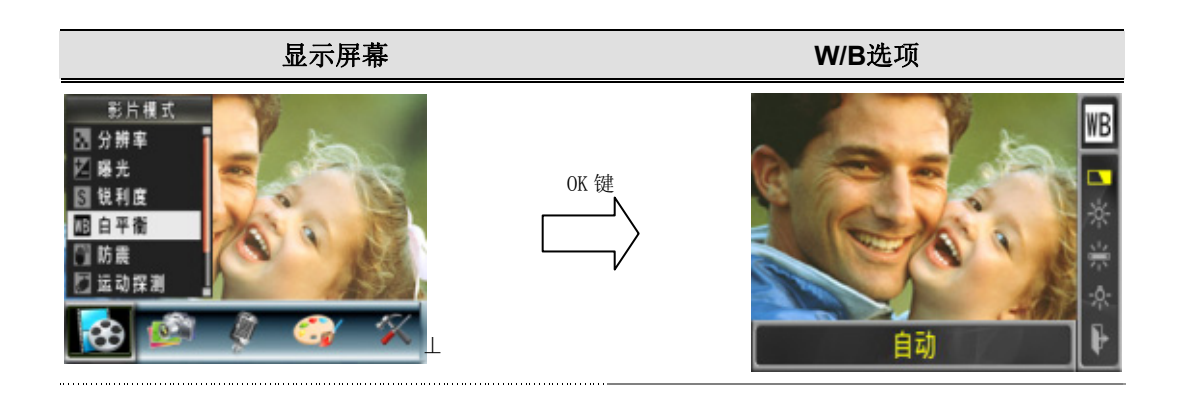

### ★ 防震

如欲開啟防震功能:

- 1. 在影片/相片录制模式中, 按下OK按钮切换至录制主菜单。
- 2. 默认主选项为[影片模式]。屏幕上将弹出[影片模式]的子菜单。
- 3. 使用上/下键(远景 / 广角按钮)选择[防震], 然后按下OK按钮切换至[防震]子菜单。
- 4. 使用向上 / 向下按钮选择开或关。
- 5. 按下OK按钮确认设置并退出。

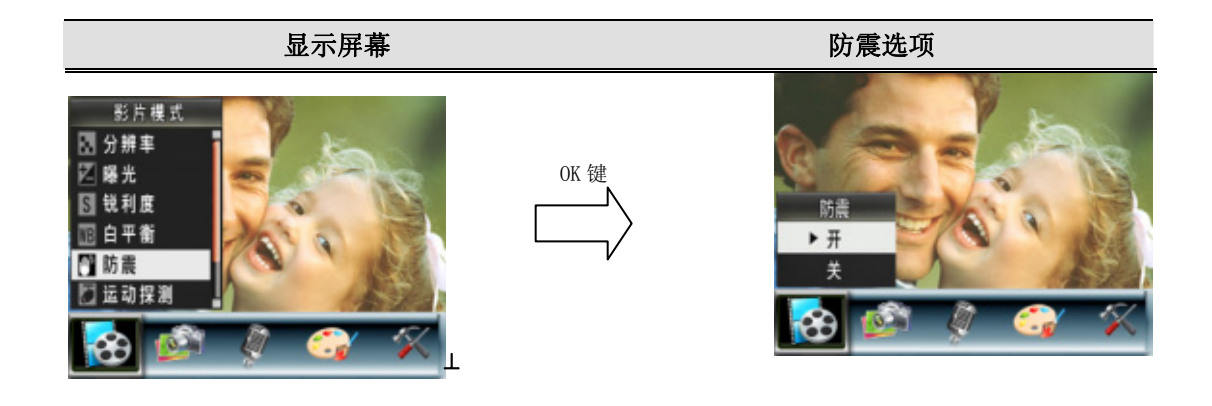

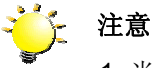

- 1. 当启用防震后,所捕捉的屏幕将变小
- 2. 启动防手震之后, 数字变焦功能将停止

#### ★ 运动探测

要激活"运动探测":

- 1. 在影片/相片录制模式中,按下OK按钮切换至录制主菜单。
- 2. 默认主选项为[影片模式]。屏幕上将弹出[影片模式]的子菜单。
- 使用"向上/向下"按钮(远景 / 广角按钮)选择"运动探测", 然后按下"输入"按钮切换到"运 动探测"子菜单。
- 4. 使用向上 / 向下按钮选择开或关。
- 5. 按下OK按钮确认设置并退出。
- 6. 一旦存在一个连续3秒的运动,相机将开始录像。如果3秒钟无任何运动,则停止录像。

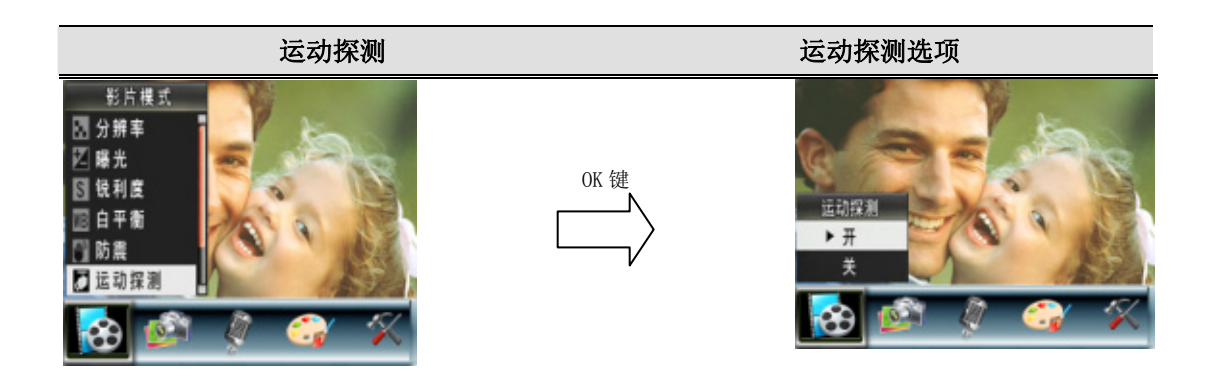

#### ★ 相片录制子選單設定

#### ★ 相片分辨率

如下改变相片分辨率:

- 1. 在影片/相片录制模式中, 按下OK按钮切换至录制主菜单。
- 2. 使用右/左键选择[相机模式]。屏幕上将弹出[相机模式]的子菜单。
- 3. 使用上/下键(远景 / 广角按钮)选择[分辨率], 然后按下OK按钮切换至[分辨率]子菜单
- 4. 使用向上 / 向下按钮在三个设置之间移动。
- 5. 按下OK按钮确认设置并退出。

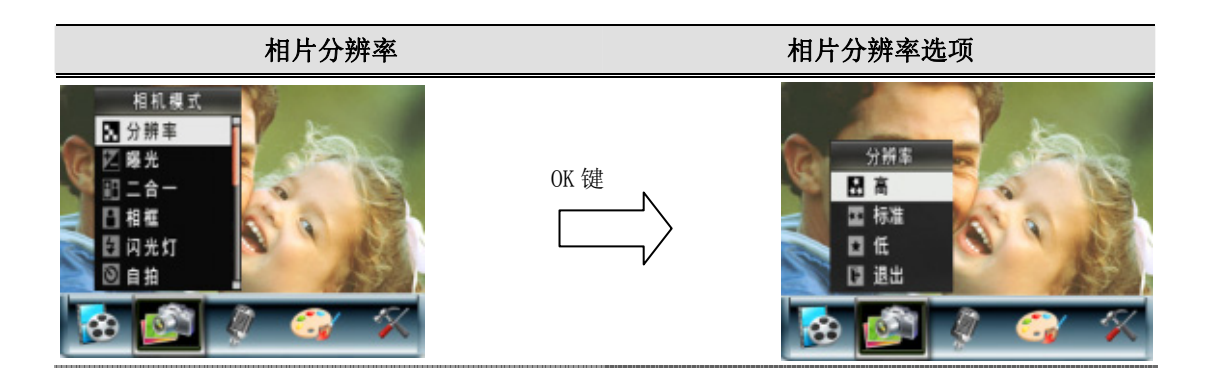

### ★ 曝光模式

相机可自动调节相片曝光。在某些情况下,您可能希望调节曝光补偿设置。

如下改变曝光设置:

- 1. 在影片 / 相片录制模式中, 按下OK按钮切换到菜单屏幕。
- 2. 使用右/左键选择[相机模式]。屏幕上将弹出[相机模式]的子菜单。
- 3. 使用「上/下」按钮(远景 / 广角按钮)选取[曝光], [曝光子选单]即自动跳出。
- 4. 使用上/下键选择所需的 EV 值。可立即预览变化。
- 5. 按下OK按钮确认设置并退出。

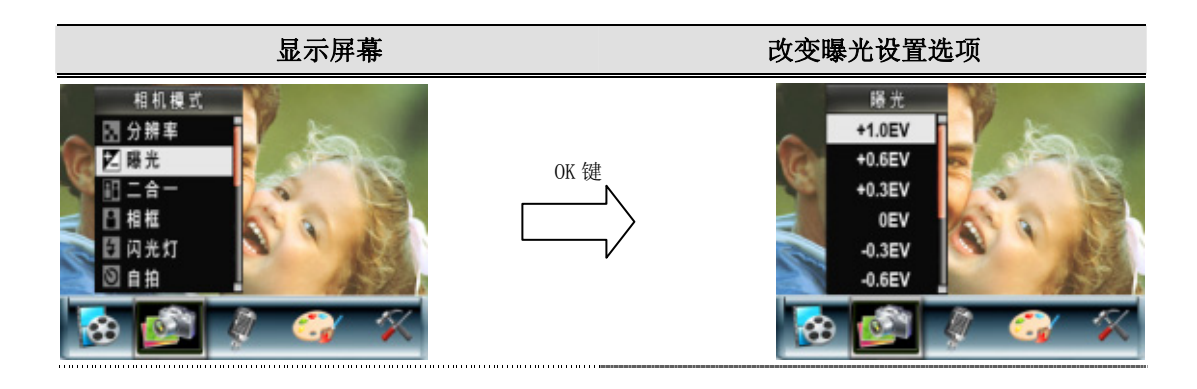

## ★ 二合一 (只适用拍照模式)

相机设置为二合一模式时,可把两次快照组合成一幅相片。

若要启用 2 合 1:

- 1. 在影片/相片录制模式中,按下OK按钮切换至录制主菜单。
- 2. 使用右/左键选择[相机模式]。屏幕上将弹出[相机模式]的子菜单。
- 3. 使用上/下键(远景 / 广角按钮)选择[2 合 1], 然后按下OK按钮切换至[2 合 1]子菜单
- 4. 使用上/下键选择开或关。
- 5. 按下OK按钮确认设置并退出。

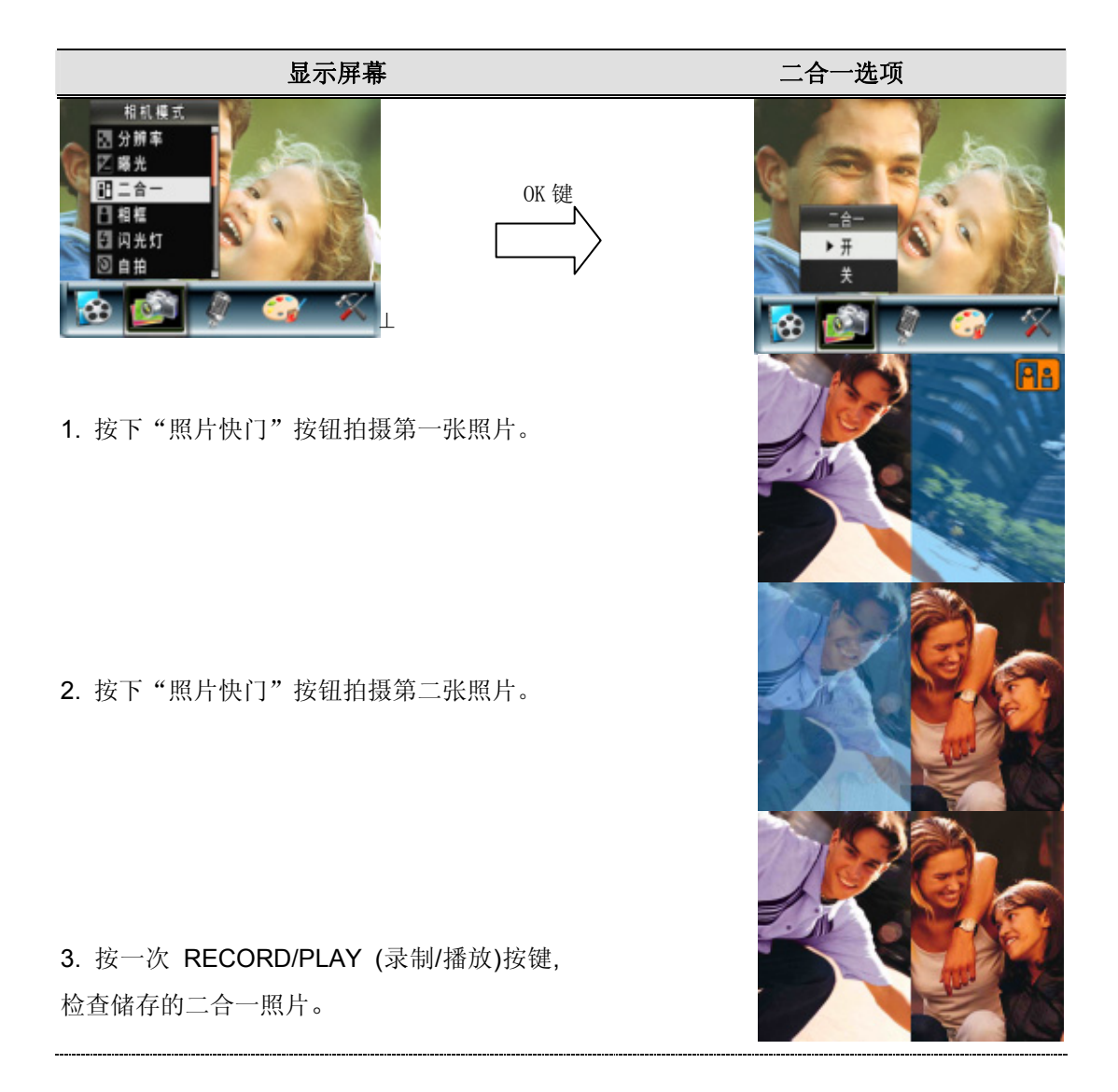

## ★ 相框 (只适用拍照模式)

该摄像机可提供流行的电子相框。 您可以为您的相片选择喜爱的电子相框。 若要启用电子相框:

1. 在相机模式中,使用上/下键(远景 / 广角按钮)选择[相框]选项,然后按下 OK 按钮切换至[相框]子菜单。

2. 使用上/下键定位喜爱的相框。然后选择设置选项并按下 OK 按钮使设定生效,接着退出。

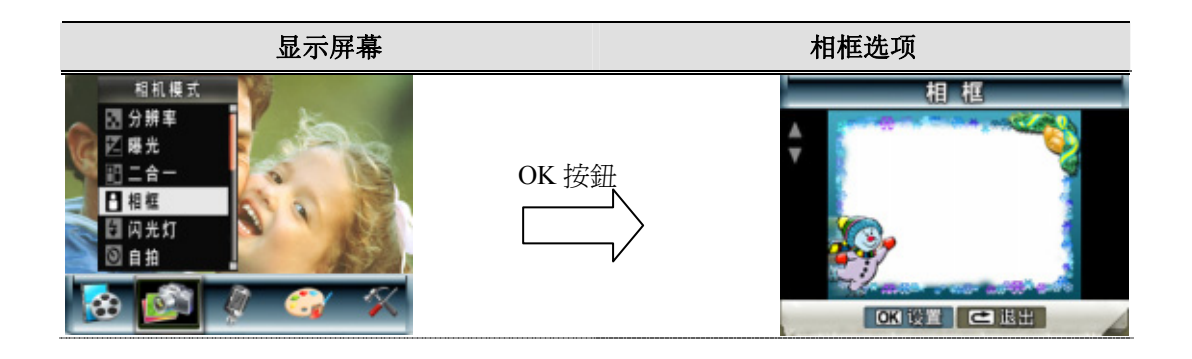

### ★ 自拍定时器 (只适用拍照模式)

定时允许您在10秒延迟的情况下拍照。相机前面的定时 LED 也会闪烁。在将要拍照前,闪烁的 速度会加快。

如下改变自拍定时器设置:

1. 在相机模式中,使用上/下键(远景 / 广角按钮)选择[自拍定时器]选项,然后按下OK按钮切换 至[自拍定时器]子菜单。

2. 使用上/下键选择开或关。

3. 按下OK按钮确认设置并退出。

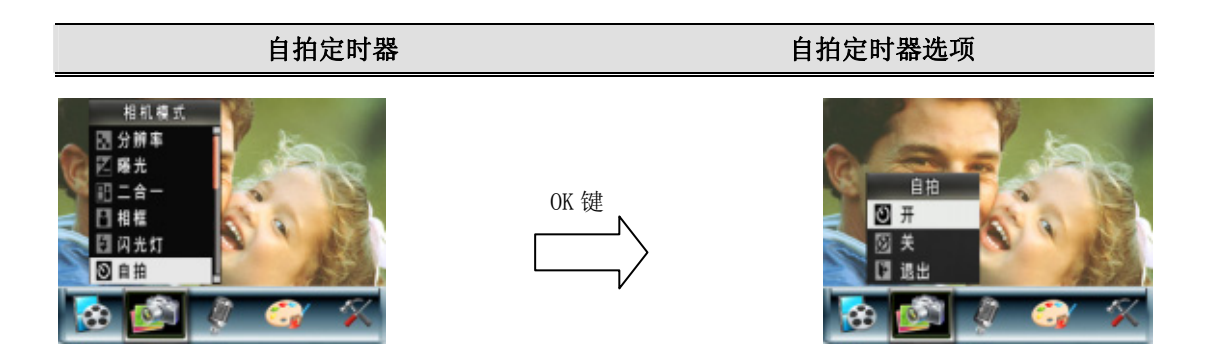

#### ★ 锐度

可柔化和锐化相片,以获得不同的效果。

如下改变锐度设置:

- 1. 在影片/相片录制模式中,按下OK按钮切换至录制主菜单。
- 2. 使用上/下键选择[锐度],然后按下OK按钮切换至[锐度]子菜单。
- 3. 使用向上 / 向下按钮在九个级别之间移动。 可立即预览变化。
- 4. 按下OK按钮确认设置并退出。

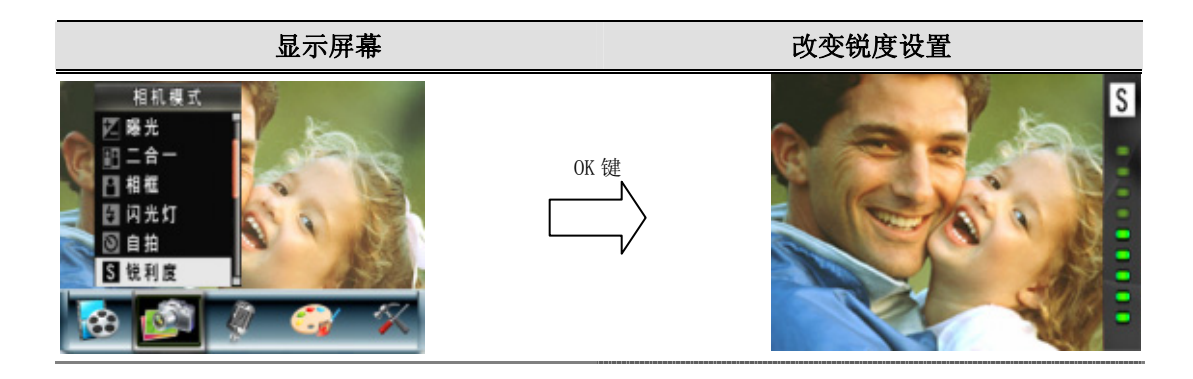

#### ★ 白平衡

相机可自动调节相片的色彩平衡。有三种手动白平衡设置:

- 1. 自动 (默认): 相机可自动调节白平衡。
- 2. 日光: 室外
- 3. 荧光: 荧光灯条件下。
- 4. 钨丝灯: 钨丝灯条件下使用

如下改变白平衡设置:

- 1. 在影片/相片录制模式中,按下OK按钮切换至录制主菜单。
- 2. 默认主选项为[相机模式]。屏幕上将弹出[相机模式]的子菜单。
- 3. 使用上/下键选择[白平衡], 然后按下OK按钮切换至[白平衡]子菜单。
- 4. 使用向上 / 向下按钮在四个设置之间移动。 可立即预览变化。
- 5. 按下OK按钮确认设置并退出。

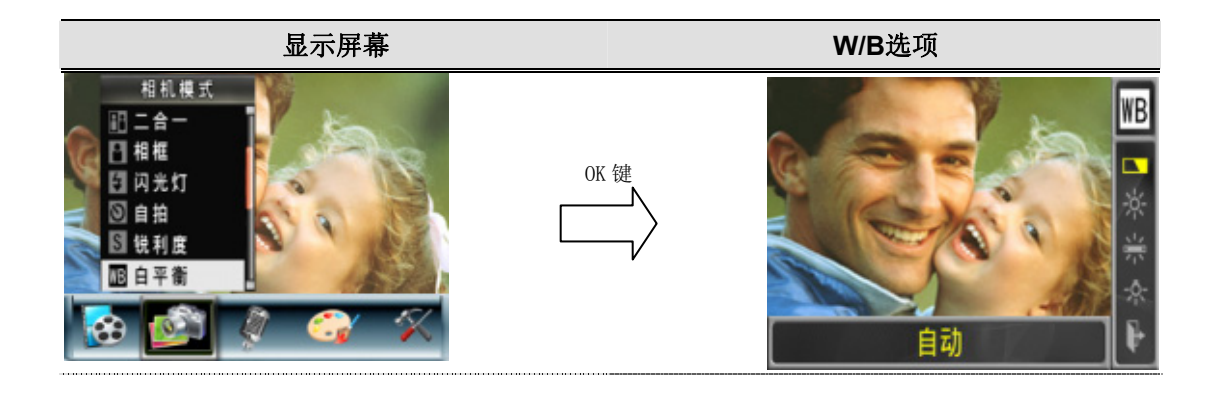

#### ★ 连续快拍 (只适用拍照模式)

相机设置为连續快拍时,可连拍五张相片。

如下改变连續快拍设置:

1. 在相机模式中,使用上/下键(远景 / 广角按钮)选择[连續快拍]选项,然后按下OK按钮切换至 [连續快拍]子菜单。

2. 使用上/下键选择开或关。

3. 按下OK按钮确认设置并退出。

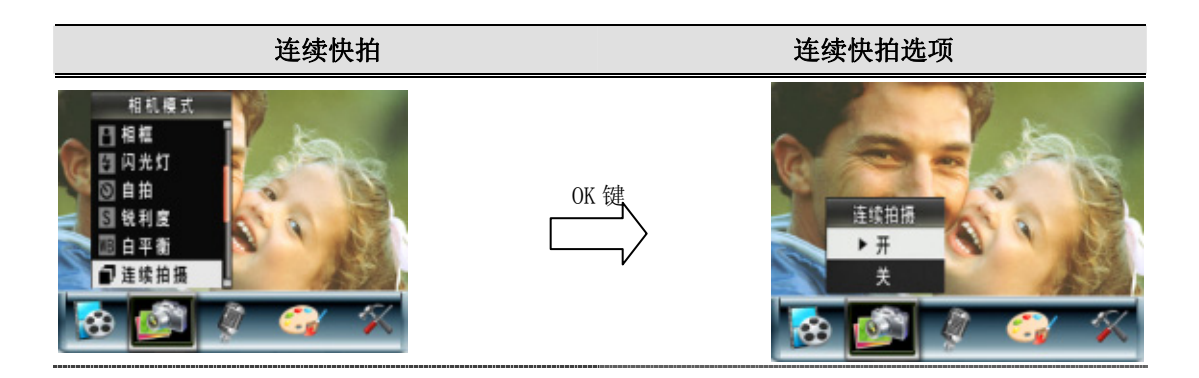

## ★ 背光(只适用拍照模式)

当摄像机设置至背光模式时,您可以在灯位于物体后面时进行拍照。

如下改变连續快拍设置:

1. 在相机模式中,使用上/下键(远景 / 广角按钮)选择[背光模式]选项,然后按下OK按钮切换至 [背光模式]子菜单。

- 2. 使用上/下键选择开或关。
- 3. 按下OK按钮确认设置并退出。

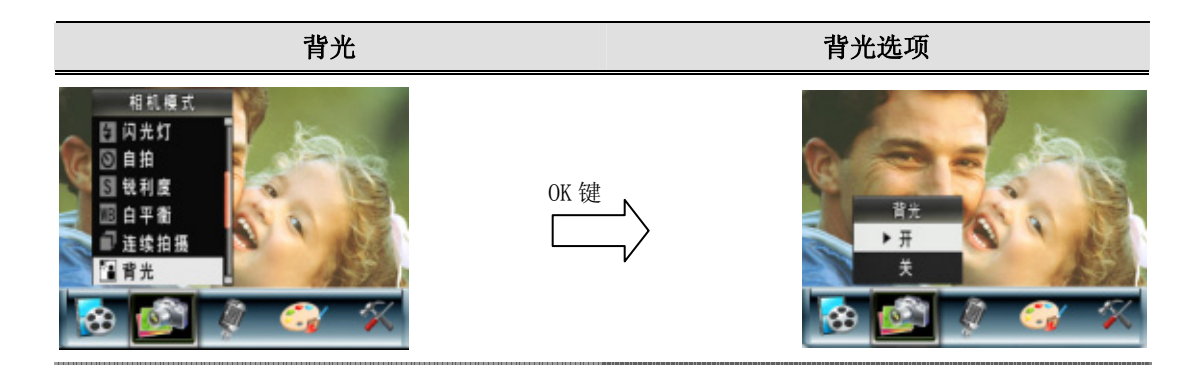

## ★ 日期打印(只适用拍照模式)

若要启用日期打印:

1. 在相机模式中,使用上/下键(远景 / 广角按钮)选择日期打印,然后按下OK按钮切换至日期 打印子菜单。

2. 使用上/下键选择开或关。

3. 按下OK按钮确认设置并退出。

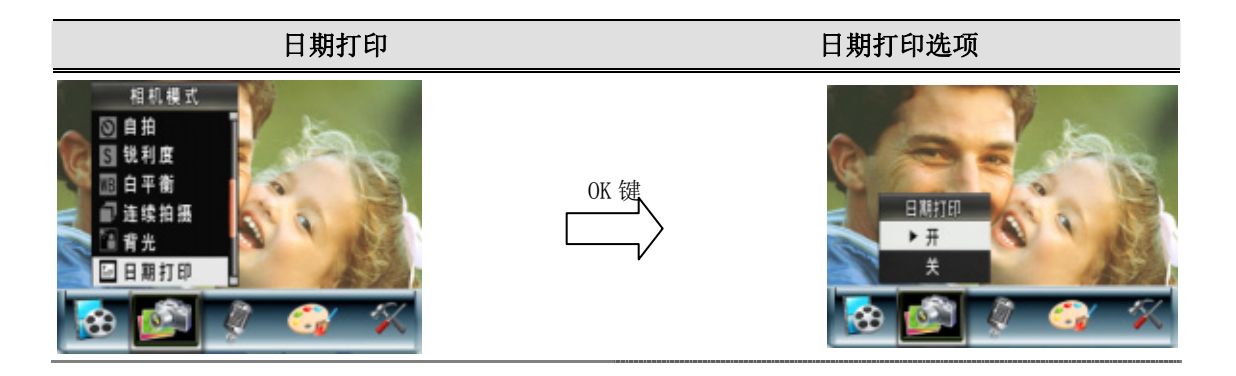

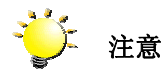

启动日期打印功能之后,日期将会出现在印 出的照片上。

## ★ 夜间模式 (只适用拍照模式)

使用夜间模式拍摄夜景或光线暗的景物。更长的曝光时间会拍摄背景对象的更多细节。

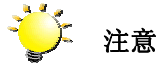

为避免照片模糊,请将相机放在一个水平、稳 定的台面上,或使用三角架。

#### ★ 声音模式

若要启用录音:

- 1. 在[影片/相片模式]中,按下OK按钮切换至录制菜单屏幕。
- 2. 使用右/左键移动至[声音]选项。屏幕上将弹出[声音]子菜单。
- 3. 使用上/下键在[进入]和[退出]选项中移动。
- 4. 按下短片快门按钮以录音,再按一下可停止

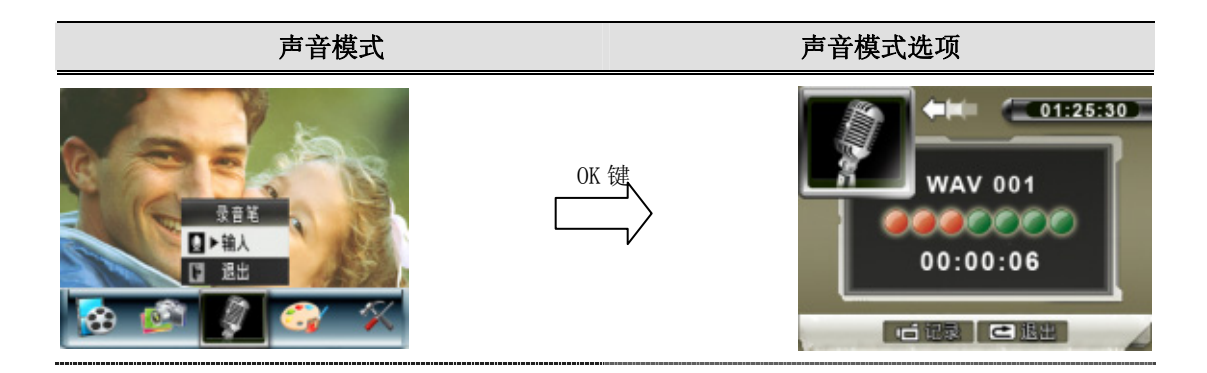

#### ★ 效果模式

有四种模式,分别为标准、黑/白、经典和负片。 要改变效果设置:

- 1. 在影片/相片录制模式中,按下OK按钮切换至录制主菜单。
- 2. 使用右/左键选择 [效果] 。屏幕上将弹出相 [效果] 的子菜单。
- 3. 使用向上 / 向下按钮(远景 / 广角按钮)在四个设置之间移动。可立即预览变化。
- 4. 按下OK按钮确认设置并退出。

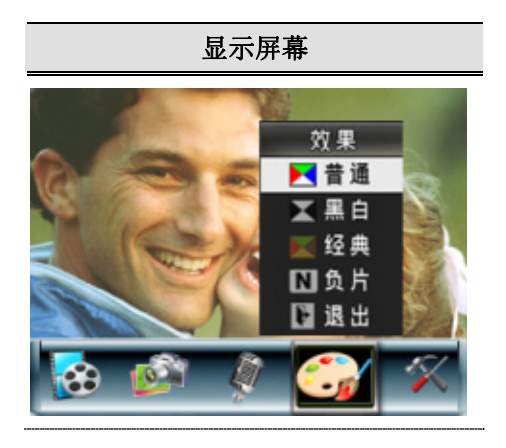

### ★ 设置

设置子菜单包含七个选项用于配置相机设置。

如下改变高级设置:

- 1. 在影片 / 相片录制模式中, 按下OK按钮切换到菜单屏幕。
- 2. 使用「左/右」按钮选取[设定],[设定子选单]即自动跳出。
- 3. 使用向上 / 向下按钮(远景 / 广角按钮)在设置之间移动。

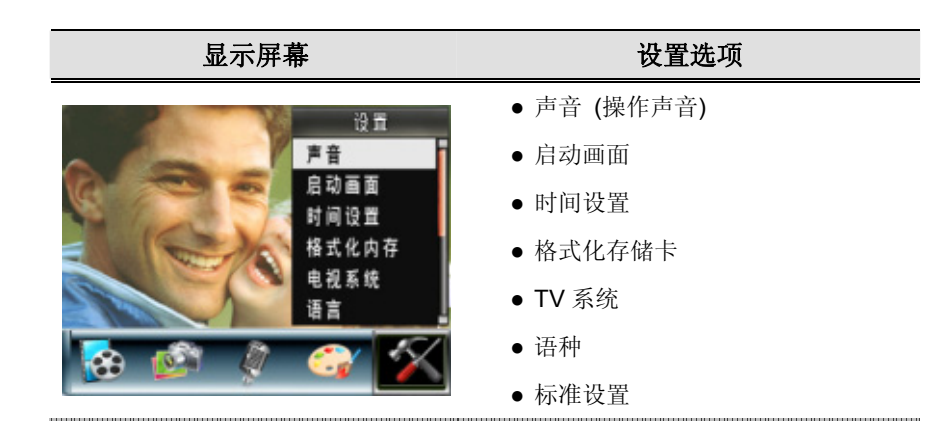

#### ● 声音设置

使用向上 / 向下按钮(远景 / 广角按钮)启用或禁用键区音调和操作声音, 按下 OK 按钮确认设置。

| 子菜单 | 显示屏幕                              | 声音设置                                                                               |
|-----|-----------------------------------|------------------------------------------------------------------------------------|
| 声音  | 设置<br>唐 商 面 置 存<br>启 时 格 电 语<br>译 | 声音<br>・<br>示<br>美<br>後<br>()<br>()<br>()<br>()<br>()<br>()<br>()<br>()<br>()<br>() |

#### ●启动画面

可用喜欢的相片自定义启动画面。按向左 / 向右按钮选择想要的相片,并按下 OK 按钮确认设置并退出。

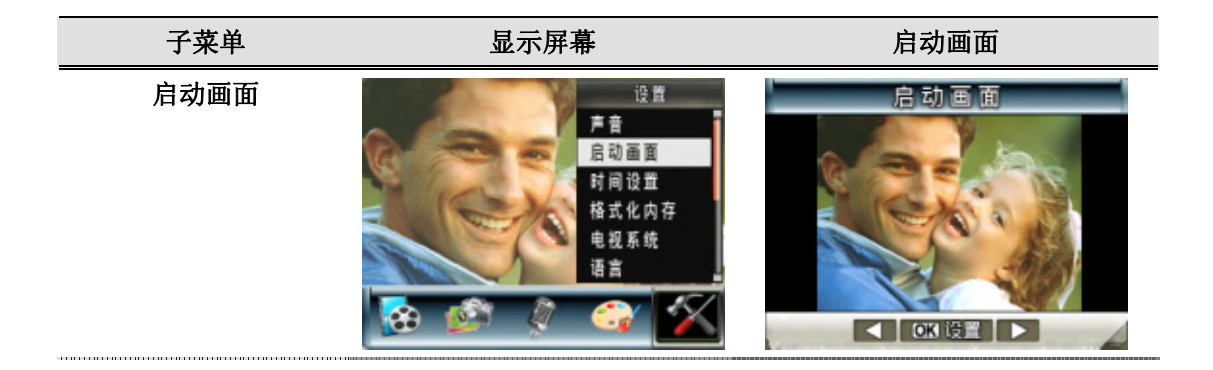

如果不想自定义启动画面,按下向左 / 向右按钮,选择非启动画面。

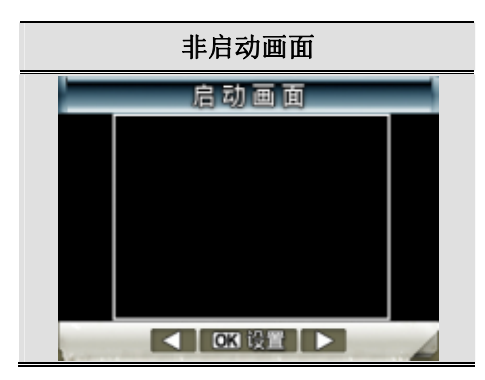

#### ●时间设置

- 使用向左 / 向右按钮在日期、时间和退出之间移动。
- 使用向上 / 向下按钮调节日期和时间, 然后选择设置确认每次更改。.
- •选择退出离开时间设置,不作更改。

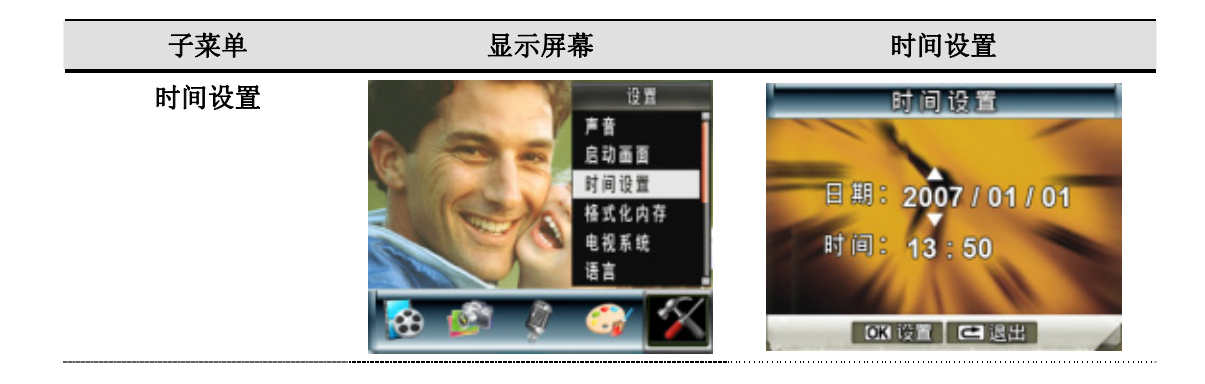

#### ●格式化存储卡

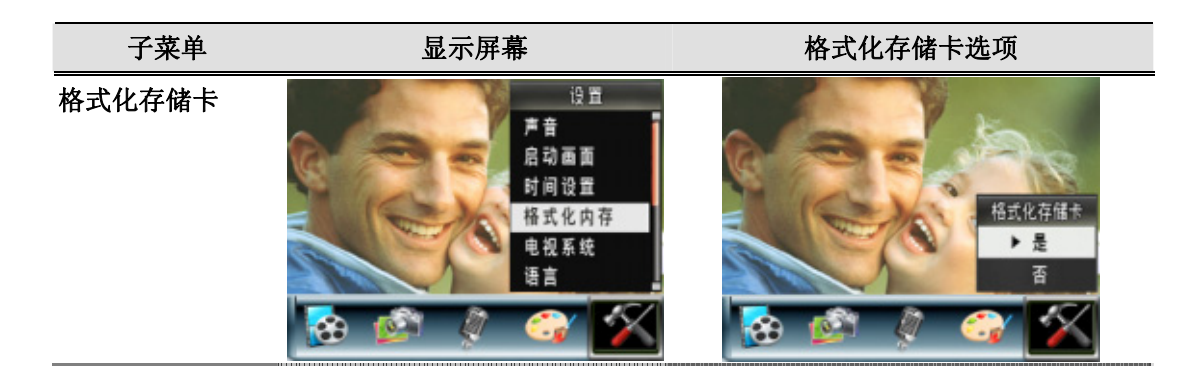

**是**:格式化SD存储卡或
 格式化内存 (沒插SD存储卡)
 **否**(默认):不格式化 SD 存储卡或
 不格式化内存(沒插 SD 存储卡)

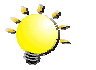

注意

SD记忆卡格式化之后所有资料将会清掉。在 执行此功能之前请先确定资料是否已复制进 电脑中。

#### ● TV 系统

确保选择适合当地的 TV 标准 – NTSC 或 PAL。 TV系统设置不当会引起相片闪烁。 NTSC标准:美国、加拿大、日本、韩国和台湾等。 PAL标准:英国、欧洲、中国、澳大利亚、新加坡和香港等。

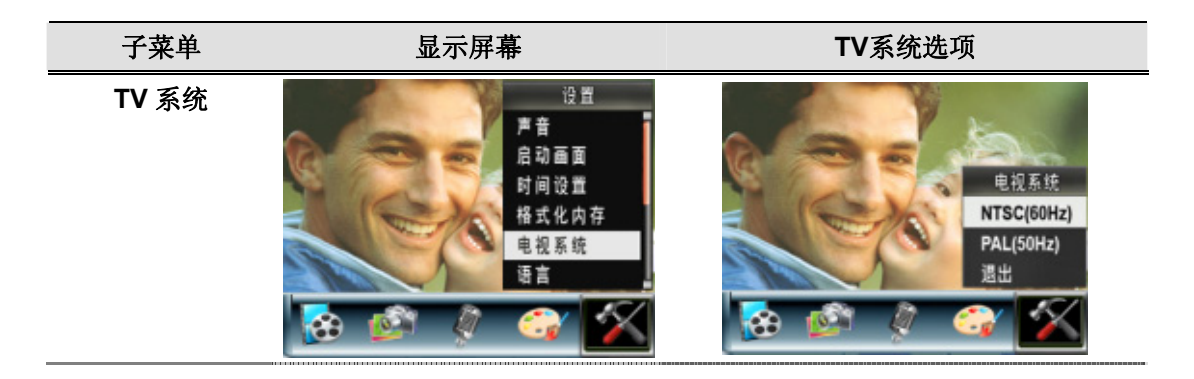

#### ●选项界面语种

子菜单 显示屏幕

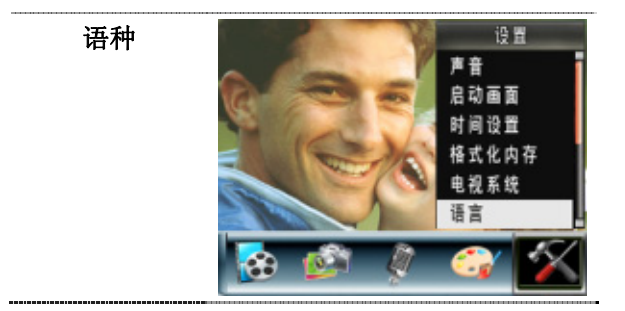

#### ●标准设置

要恢复默认的出厂设置,请选择此选项。

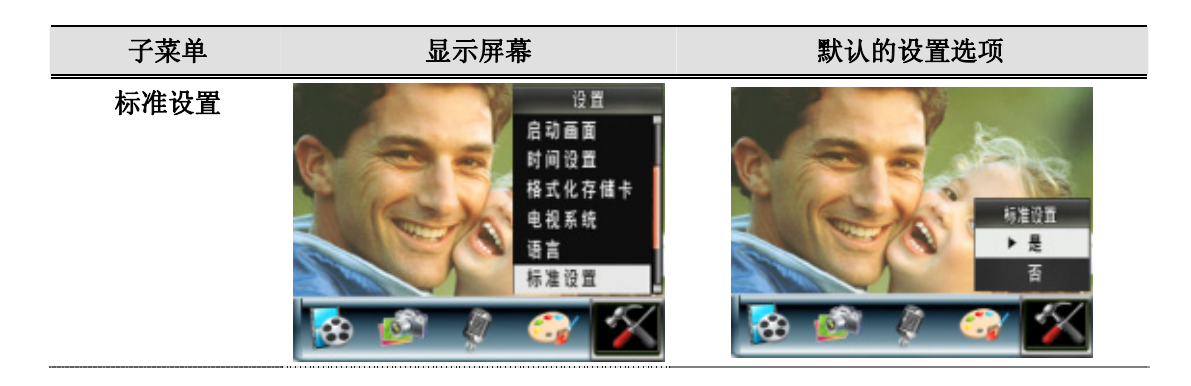

## **第4**项

## 播放模式

按下录制 / 播放按钮从来录制模式切换到播放模式。

"播放模式"用于在内建内存或可选的记忆卡上观看和管理电影和照片、以及听录音和音乐,或 阅读电子书籍

| 操作                           | 显示屏幕  |
|------------------------------|-------|
| 按下录制 / 播放按钮 () 从来录制模式切       |       |
| • 在"播放模式"中有5个选项:电影、照片、语音、    |       |
| 音乐和电子书籍。                     |       |
| •可用方向按钮选择特定选项。               |       |
| • 按下 "OK" 按钮观看电影/照片、听语音/音乐、或 | * *** |
| 阅读电子书籍。                      |       |

#### ★ 按钮功能

方向按钮在影片和相片播放模式中具有下列功能。

|            | 向右按钮:下一影片、照片                   |
|------------|--------------------------------|
|            | 向 <b>左按钮:</b> 上一影片、照片          |
| T          | <b>远景(向上)按钮:</b> 放大            |
| <(₽) (₽) ▷ | 广角(向下)按钮:缩小                    |
| Kwy I      | <b>OK键:</b> 进入影片、相片、声音或音乐选项菜单。 |
| OK 键 → ▽   |                                |
|            | 录制/播放按键有两功能:                   |
|            | 切换「录制模式」和「播放模式」。               |
| U          | 回到上一画面。                        |
| e (1)      | <b>影片快门按钮:</b> 开始播放影片或声音       |

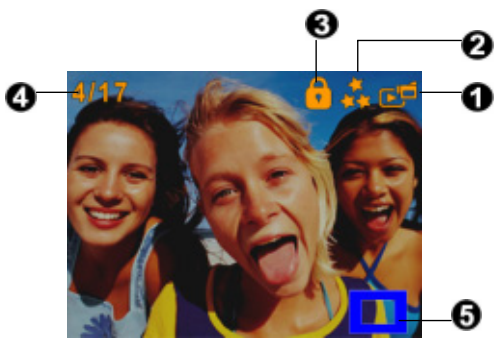

## 錯誤!找不到參照來源。

| (1)            | 模式指示器                      |          |  |
|----------------|----------------------------|----------|--|
|                | Ŀ                          | 影片播放模式   |  |
| <b>但</b> 片播放模式 |                            | 相片播放模式   |  |
|                | ⊾                          | 语音播放模式   |  |
|                | ▶.7                        | 音乐播放模式   |  |
|                | <u>ee</u>                  | 电子书籍播放模式 |  |
| (2)            | 2) 分辨率指示器                  |          |  |
|                | **                         | 高        |  |
|                | **                         | 标准       |  |
|                | *                          | 低        |  |
| (3)            | ● 指示选中的影片 / 相片被锁定。         |          |  |
|                | 45 指示重复单个影片 / 语音 /MP3。     |          |  |
|                | ↔<br>指示重复全部影片 / 语音 /MP3。   |          |  |
|                | ▶ 指示正在放映幻灯片。               |          |  |
| (4)            | 影片、相片、语音或 MP3 的当前编号 / 总编号。 |          |  |
| (5)            | ▶ 放大指示器。                   |          |  |

## ★ 影片播放

| 操作                                                                                                    | 显示屏幕                                     |
|----------------------------------------------------------------------------------------------------|------------------------------------------|
| <ol> <li>使用方向按钮选择[影片]选项。</li> <li>按下OK按钮进入[影片]播放模式。</li> </ol>                                                                                                    | () () () () () () () () () () () () () ( |
| <ol> <li>3. 使用向右 / 向左按钮进入下一或上一影片。</li> <li>4. 按下[影片快门按钮] 播放,再次按下此按钮停止。</li> <li>5. 在播放电影时,按下"向右/向左"按钮可快进/快退,<br/>释放该按钮即停止。</li> <li>6. 使用"向上/向下"按钮调节音量。</li> </ol> |                                          |
| <ul> <li>7. 按下OK按钮进入[影片]选项菜单。</li> <li>8. 使用方向按钮选择六个选项:删除、缩略图、锁定、重复一个、重复全部或退出。</li> </ul>                                                                          |                                          |

## ★ 删除影片

| 操作                  | 显示屏幕 |
|---------------------|------|
| 1. 使用方向按钮选择删除选项 ()。 |      |

- 2. 按下OK按钮进入删除菜单。
- 3. 使用向右 / 向左按钮选择影片。
- 4. 使用向上按钮删除全部影片并使用向下按钮删除单个 影片。
- 5. 在电影被删除之前,将会出现一个确认屏幕;选择"是" 将执行该操作、选择"否"将取消该操作。
- 6. 按OK按钮退出。

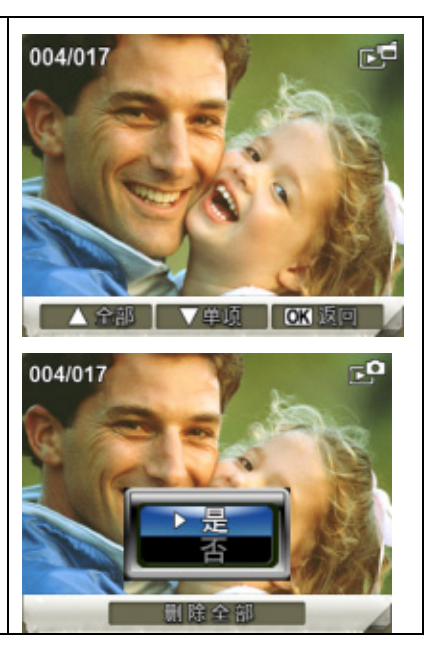

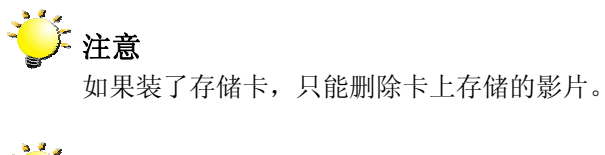

┊注意

不能删除写保护存储卡的影片。

注意
 删除功能只能擦除没有锁定的影片。锁定的影片在
 删除之前必须解锁。

#### ★ 缩略图功能

| 操作                    | 显示屏幕                                                                |
|-----------------------|---------------------------------------------------------------------|
| 1. 使用方向按钮选择缩略图选项 ())。 | 004/017<br>()<br>()<br>()<br>()<br>()<br>()<br>()<br>()<br>()<br>() |

- 2. 按下OK按钮观看九个缩略图影片。
- 3. 要播放影片,使用方向按钮选择影片,按下OK按钮开 始观看。

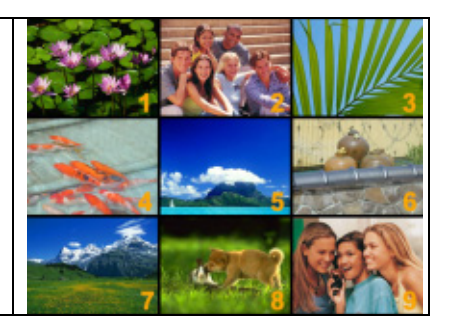

## ★ 锁定影片

可锁定单部或全部影片。此功能可防止影片被意外删除。

| 操作                                                                    | 显示屏幕               |
|-----------------------------------------------------------------------|--------------------|
| <ol> <li>使用方向按钮选择锁定选项 ( )。</li> <li>按下OK按钮进入锁定菜单。</li> </ol>          |                    |
| 3. 使用向右 / 向左按钮选择影片。                                                   | 004/017            |
| <ol> <li>使用向上按钮锁定 / 解锁全部影片,使用向下按钮锁定 /<br/>解锁单个影片。</li> </ol>          |                    |
| <ol> <li>删除锁定 / 解锁影片之前,会出现确认画面,选择"是"<br/>将执行操作,选择"否"将取消操作。</li> </ol> |                    |
| 6. 按OK按钮退出。                                                           | ▲ 全部   ▼单项   OK 返回 |

### ★ 重复影片

此功能自动重复播放单个影片或依次重复播放全部影片。

| 操作                                                                                                    | 显示屏幕 |
|----------------------------------------------------------------------------------------------------|------|
| <ol> <li>使用方向按钮选择重复一个选项 (<sup>(1)</sup>) 或重复全部选项<br/>(<sup>(1)</sup>)。</li> <li>按OK按钮开始重复。</li> </ol> |      |

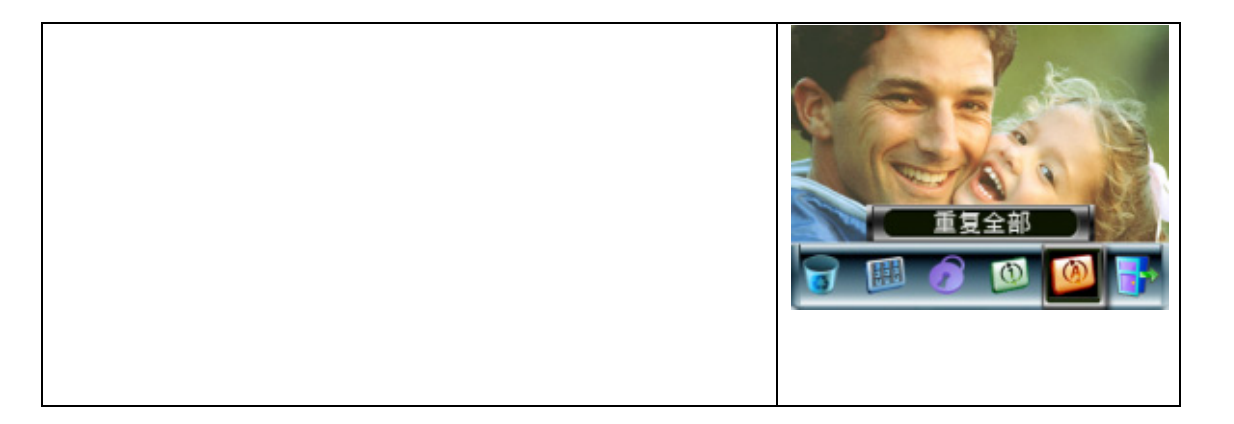

## ★ 相片播放

|                | 操作                                                                                                    | 显示屏幕                                           |
|----------------|----------------------------------------------------------------------------------------------------|------------------------------------------------|
| 1.<br>2.       | 使用方向按钮选择相片选项。<br>按下 <b>OK</b> 按钮进入相片播放模式。                                                                            | (2) (2) (3) (3) (3) (3) (3) (3) (3) (3) (3) (3 |
| 3.<br>4.<br>5. | 使用向右 / 向左按钮进入下一或上一相片。<br>在选定照片时,使用向上/向下 按钮 (长焦/广角按钮)<br>放大。<br>要浏览放大的照片,请按OK按钮进入浏览模式。使用<br>方向按钮浏览放大的照片。再按OK按钮退出浏览模式。 |                                                |
| 6.<br>7.       | 按下 <b>OK</b> 按钮进入相片选项菜单。<br>使用方向按钮选择五个选项:删除、缩略图、幻灯片、<br>锁定或退出。                                                       |                                                |

### ★ 删除相片

| 操作                  | 显示屏幕 |
|---------------------|------|
| 1. 使用方向按钮选择删除选项 ()。 |      |

- 2. 按下OK按钮进入删除菜单。
- 3. 使用向右 / 向左按钮选择相片。
- **4**. 使用向上按钮删除全部相片并使用向下按钮删除单幅 相片。
- 5. 删除相片之前,会出现确认画面,选择"是"将执行操 作,选择"否"将取消操作。
- 6. 按OK按钮退出。

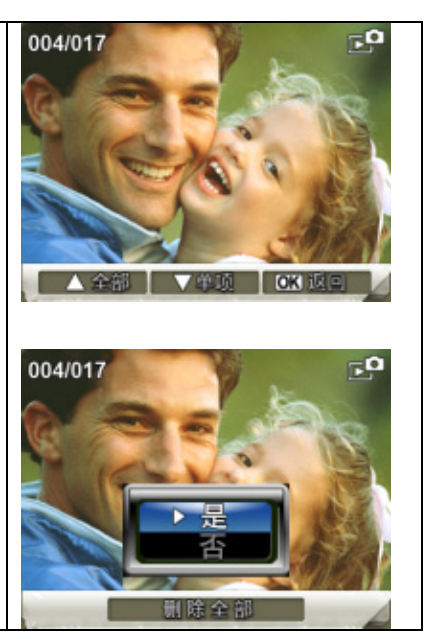

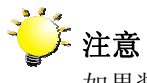

如果装了存储卡,只能删除卡上存储的相片。

🌽 注意

不能删除写保护存储卡的相片。

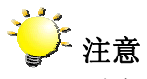

删除功能只能擦除没有被锁定的相片。锁定的相片在删除之前必须解锁。

#### ★ 缩略图功能

| 操作                                                                                                    | 显示屏幕 |
|----------------------------------------------------------------------------------------------------|------|
| 1. 使用方向按钮选择缩略图选项 ())。                                                                                 |      |
| <ol> <li>2.选中缩略图选项时,按OK按钮浏览九幅缩略图相片。</li> <li>3.要浏览相片,请使用方向按钮选择相片。</li> <li>4.按OK按钮浏览选中的相片。</li> </ol> |      |
|                                                                                                    |      |

## ★ 锁定相片

可锁定单幅或全部相片。此功能可防止相片被意外删除。

|    | 操作                                               | 显示屏幕            |
|----|--------------------------------------------------|-----------------|
| 1. | 使用方向按钮选择锁定选项 ( )。                                |                 |
| 2. | 按下OK按钮进入锁定菜单。                                    | 004/017 70      |
| 3. | 使用向右 / 向左按钮选择相片。                                 |                 |
| 4. | 使用向上按钮锁定 / 解锁全部相片, 使用向下按钮锁<br>定 / 解锁单幅相片。        | ▲ 金部 V 学项 CX 短回 |
| 5. | 删除锁定 / 解锁相片之前,会出现确认画面,选择"是"<br>将执行操作,选择"否"将取消操作。 |                 |
| 6. | 按OK按钮退出。                                         |                 |

## ★ 制作幻灯片

此功能自动依次重复全部相片。

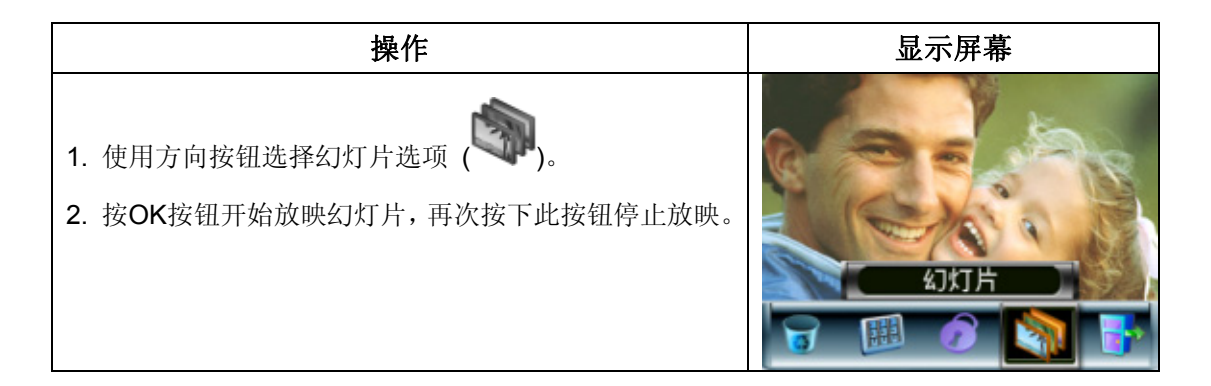

### ★ 语音播放

#### ★ 方向按钮功能

语音播放模式中,方向按钮具有下列功能:

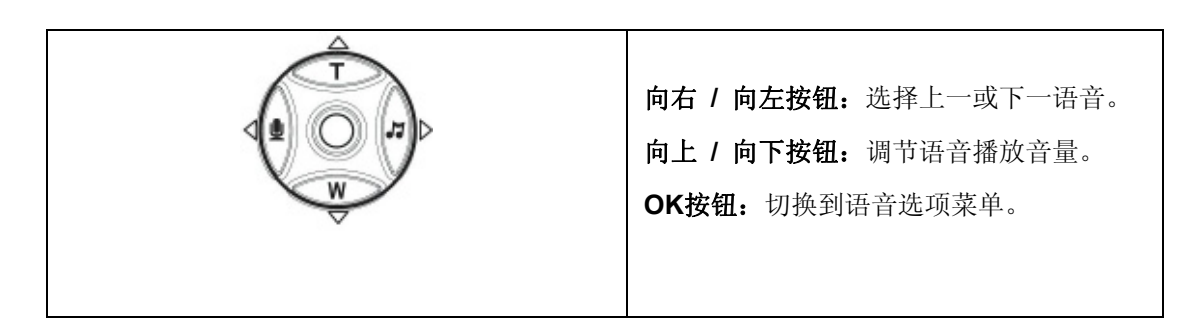

| 操作                                                                                                    | 显示屏幕                                     |
|----------------------------------------------------------------------------------------------------|------------------------------------------|
| <ol> <li>使用方向按钮选择语音选项。</li> <li>按下OK按钮进入语音播放模式。</li> </ol>                                                                                           | () () () () () () () () () () () () () ( |
| <ul> <li>3. 使用向右 / 向左按钮进入下一或上一录音。</li> <li>4. 按[影片快门按钮] ( )开始播放选中的语音。再按下快门一次会停止播放。</li> <li>5. 用向上/向下按钮调节音量。</li> <li>6. 按下OK按钮进入语音播放进面支单</li> </ul> | 05/45<br>WAV 036<br>02:11:26             |
| 7. 使用向上按钮选择删除选项,使用向下按钮选择重<br>复选项。                                                                                                    | 05/45<br>WAV 036<br>02:11:26             |

| <ul> <li>8. 按一下向下按钮重复单个语音;按两下重复全部录音。</li> <li>9. 再按一下可禁用重复功能。</li> <li>10. 选择重复一个选项和重复全部选项时,重复图标不同。</li> </ul>                                                                                    | 05/45<br>WAV 036<br>02:11:26 |
|----------------------------------------------------------------------------------------------------|------------------------------|
|                                                                                                    | 05/45<br>WAV 036<br>02:11:26 |
| <ol> <li>11. 要删除语音,使用向右 / 向左按钮选择语音。</li> <li>12. 按OK按钮转到录音回放选项菜单。</li> <li>13. 按向上按钮选择删除选项。</li> <li>14. 使用向上按钮删除全部录音,使用向下按钮删除单个录音。</li> <li>15. 删除语音之前,会出现确认画面,选择"是"将执行操作,选择"否"将取消操作。</li> </ol> | 05/45<br>WAV 036<br>02:11:26 |
| 16. 按OK按钮退出。                                                                                                    | 05/45<br>WAV 036<br>02:11:26 |
|                                                                                                    |                              |

第5节

## 收听MP3音乐

#### ★ MP3音乐

MP3是压缩声频文件格式。可从某些MP3网站上下载MP3音乐。该DV包括MP3播放歌词同步显示的特性。要激活该功能,请确保具有相同文件名的.mp3和.lrc文件被复制到内存中。

#### ★ 将MP3音乐传送至相机

- 1. 在计算机上安装相机驱动程序。
- 2. 将相机连接到计算机USB端口。
- 3. 当相机连接到计算机并且处于大容量存储模式中时红色LED指示灯亮起。
- 4. 把MP3音乐传送到"我的电脑 \ 可移动磁盘 \MP3"文件夹。
- 5. 如果有Irc文件,请把Irc文件传送到"我的电脑 \ 可移动磁盘 \MP3"文件夹。
- 6. 传送完全部音乐后,从计算机拔下USB电缆。

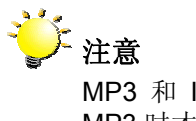

MP3 和 Irc 的文件名必须是相同的,这样在播放 MP3 时才会显示正确的歌词。

#### ★ 收听MP3音乐

| 操作                                                                   | 显示屏幕                                                                                                    |
|----------------------------------------------------------------------|----------------------------------------------------------------------------------------------------|
| 1. 播放模式中,使用方向按钮来选择音乐选项。                                              | (2) (2) (2) (2) (2) (2) (2) (2) (2) (2)                                                                                                    |
| 2. 使用"向上/向下"按钮定位你要播放的MP3,或者按下"向右/向左"按钮跳到下一页/上一页。在带歌词显示的MP3前有一个 S 图标。 | <ul> <li>✓ 选择</li> <li>✓ 选择</li> <li>✓ 选择</li> <li>✓ 选择</li> <li>✓ 选择</li> <li>✓ 选择</li> <li>✓ 选择</li> <li>✓ 选择</li> <li>✓ 选择</li> <li>✓ 支融</li> <li>○ 金融</li> <li>○ 国本</li> </ul> |

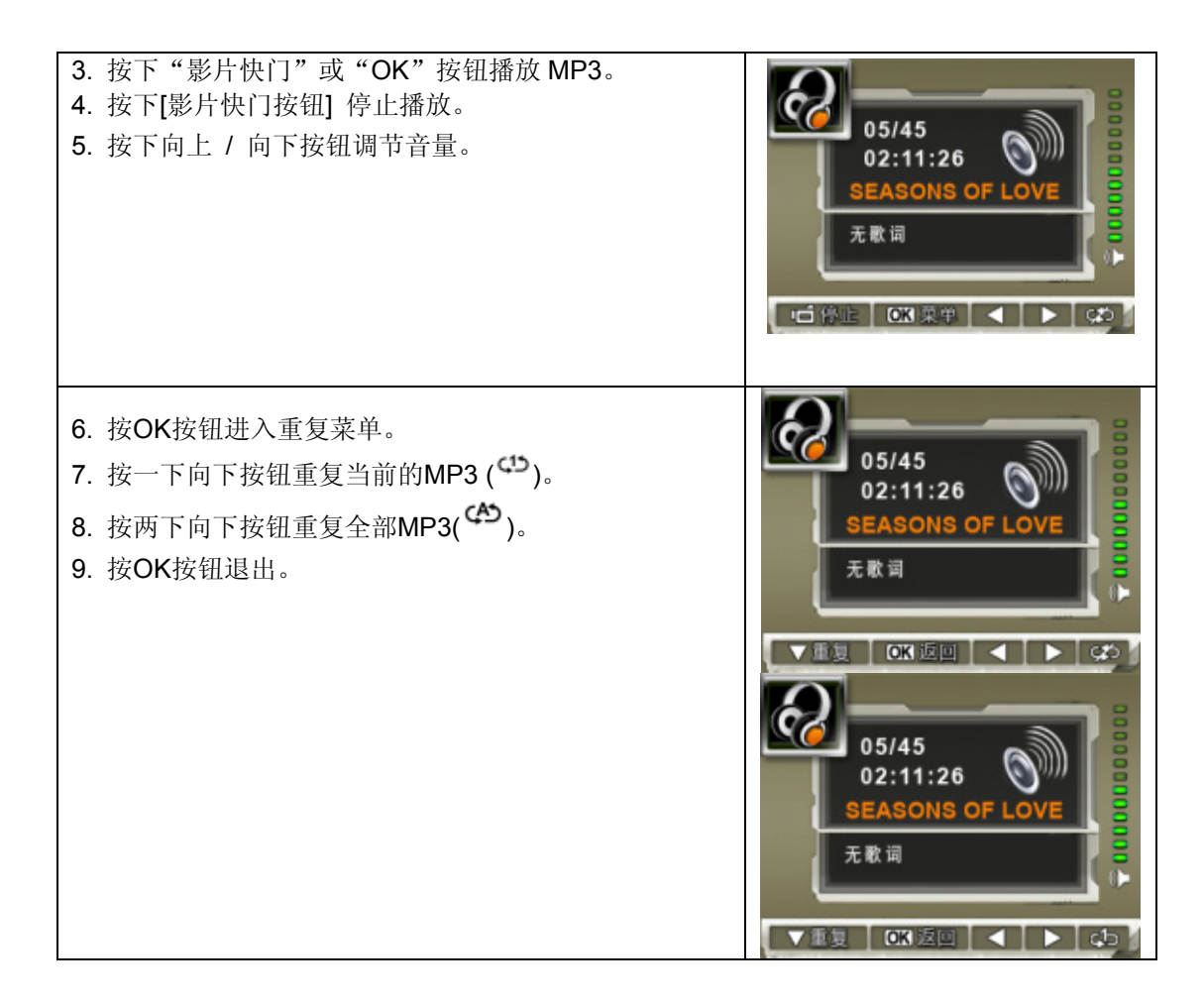

### ★ 用耳机收听MP3音乐

可通过内置扬声器、耳机或TV播放相机中存储的MP3。

把耳机电缆插入相机时,屏幕上出现耳机 /TV选项菜单。选择耳机或TV,并按下OK按钮确认设置。

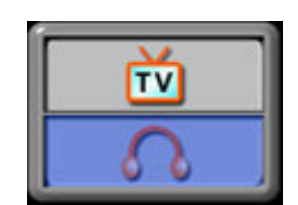

第6节

阅读电子书籍

#### ★ 电子书籍

电子书籍是实际书籍的电子版本。相机中的电子书籍具有许多传统纸质书籍不具有的特性:通过颜色、你自己的书签自由控制电子书籍的外观和感觉,将你的电子书籍随同你的相机携带到任何地方。

#### ★ 将电子书籍传输到相机中

- 1. 在计算机上安装相机驱动程序。
- 2. 将相机连接到计算机USB端口。
- 3. 当相机连接到计算机并且处于大容量存储模式中时红色LED指示灯亮起。
- 4. 将电子书籍(仅.txt文件格式)传输到"我的电脑\可移动磁盘\电子书籍"中
- 5. 所有文件被传输之后,从PC上断开USB电缆。

### ★ 阅读电子书籍

| 操作                                                                            | 显示屏幕                                                                                                    |
|-------------------------------------------------------------------------------|----------------------------------------------------------------------------------------------------|
| <ol> <li>在"播放模式"中,使用方向按钮选择"电子书籍"选<br/>项。</li> </ol>                           | ● ② ◎ ● ● ● ● ● ● ● ● ● ● ● ● ● ● ● ● ●                                                                                                    |
| 2. 使用"向上/向下"按钮选择你要阅读的电子书籍,或<br>按下"向右/向左"按钮跳到下一页/上一页。在添加有书<br>签的电子书籍前有一个 🗲 图标。 | ● 1. The New First Diction<br>2. Owl at Home<br>3. Where is My Teddy<br>4. Write & Wipe Learnin<br>5. Puppets Around the<br>6. My Playtime Friends<br>7. Ready for a Picnic |

| <ul> <li>3. 按下"输入"按钮阅读该电子书籍</li> <li>4. 按下"向上/向下"按钮向上/向下滚动文本</li> <li>5. 选择 </li> <li>, 跳转到第一页。</li> <li>6.选择 </li> <li>, 跳转到最后一页</li> <li>7.选择 </li> <li>, 更改文本和背景的颜色</li> <li>8.选择 </li> <li>, 自动向下滚动文本</li> <li>9.选择 </li> <li>, 添加一个书签</li> </ul> | It was a day like the day before and<br>the day after. The wind wrapped<br>itself around the sod cabin in gusting<br>moans as the pioneer family within<br>carried out their tasks pretending<br>not to hear. They heard the wind,<br>however. It had been their Dirction<br>moans as the pioneer family within<br>carried out their tasks pretending |
|----------------------------------------------------------------------------------------------------|----------------------------------------------------------------------------------------------------|
|----------------------------------------------------------------------------------------------------|----------------------------------------------------------------------------------------------------|

## 第7节

游戏模式

### 7.1 按钮功能

在游戏模式中,这些按钮具有以下功能:

- [Game] 按钮: 在游戏模式和 DV 模式之间切换。 •
- [HOME] 按钮: 恢复或返回到游戏列表
- [Start] 按钮:恢复或重新游戏

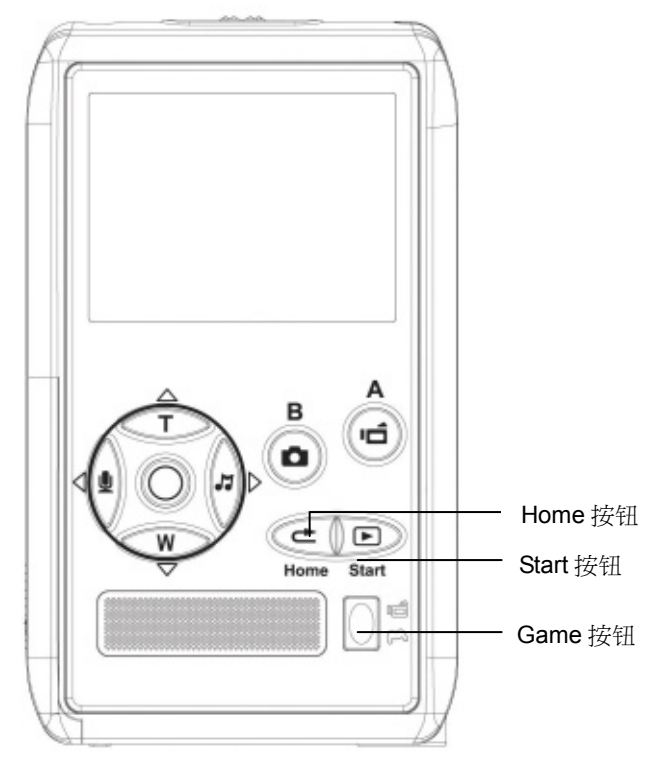

## 7.2开始游戏

按游戏按钮切换到游戏模式。 7.2.1

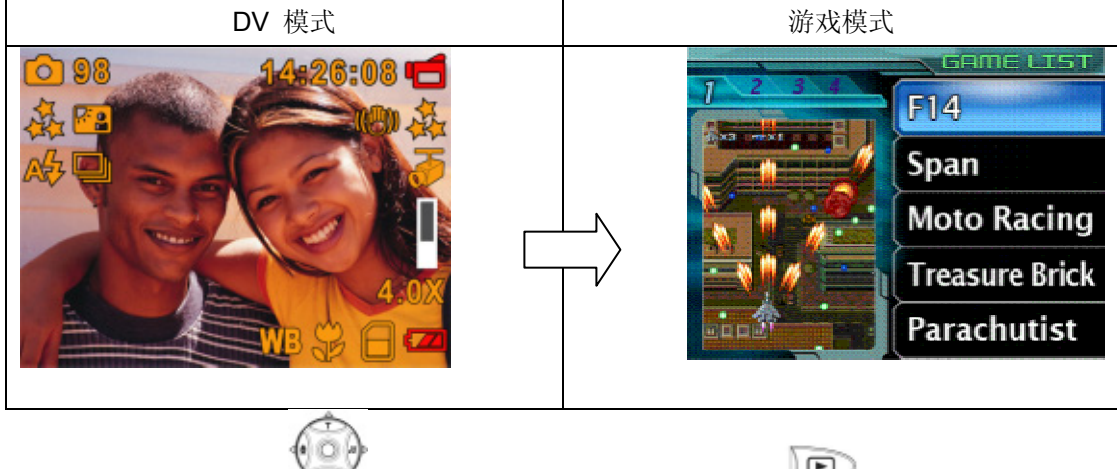

使用方向按钮 ()选择一个游戏,然后按开始按钮9 )开始游戏 7.2.2

| 游戏列表                                                                                                    | 游戏屏幕 |  |
|----------------------------------------------------------------------------------------------------|------|--|
| A Contract of the second second secon |      |  |

7.2.3 要返回游戏列表,请在游戏播放时按首页按钮()。游戏列表菜单会弹出在屏幕 上。使用向上/向下按钮以选择游戏列表选项,然后按())。返回游戏列表,您也 可以选择恢复选项来恢复游戏播放。

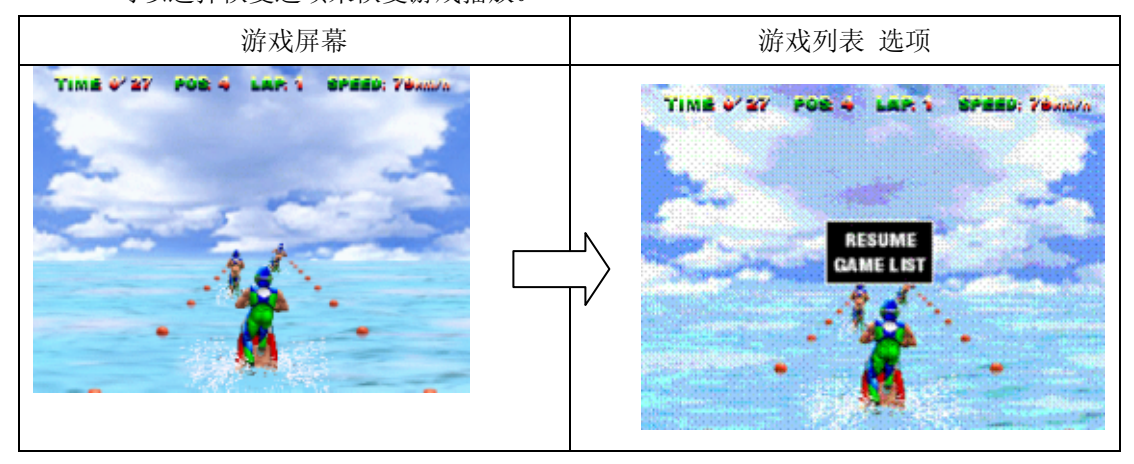

7.2.4 要重新开始正在播放的游戏,请在游戏播放时按开始按钮())。重新开始菜单会 弹出在屏幕上。使用向上/向下按钮选择重新开始选项,然后按()) 重新开始游 戏,您也可以选择恢复选项来恢复游戏播放。

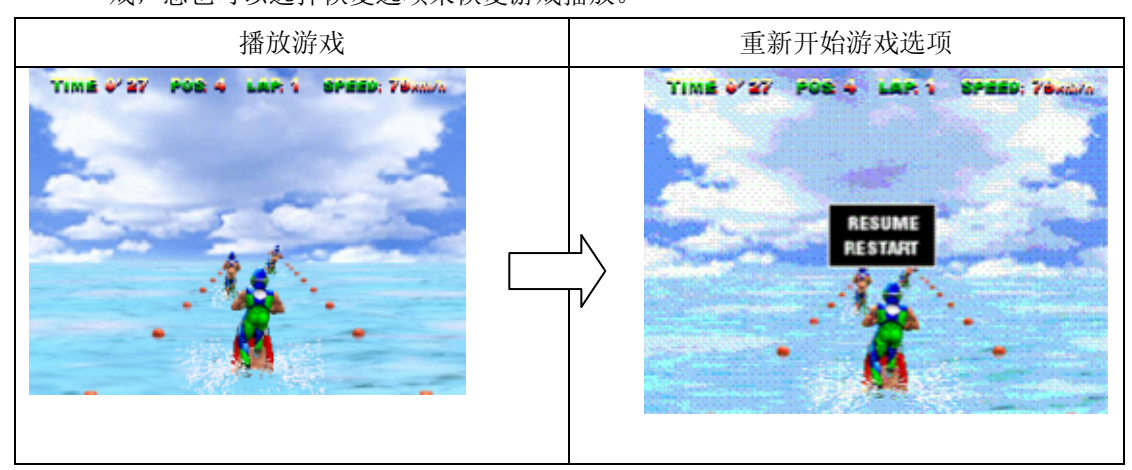

## 第8节

## 在PC上观看MPEG4影片

#### ★ MPEG4影片

多媒体格式和压缩标准MPEG4是MPEG (动画专家小组)开发的先进压缩技术。它不但能增强画面质量,而且能改进录制容量的效率。

本相机中采用MPEG4拍摄DVD质量的MPEG4影片。相机中使用MPEG4影片格式AVI。

#### ★ 在PC上观看MPEG4影片

当首次播放MPEG4影片时,应在PC中安装MPEG4 Video Codec Xvid。操作如下:

- (1) 将光盘插入计算机光驱。单击 <Install Device Driver> (MPEG4 Video Codec Xvid安装), 按屏幕上的说明完成安装。
- (2) 开启 Widows Media Player 之类的视频播放器观看 MPEG4 AVI 影片。

#### ★ 共享MPEG4影片

您可以通过因特网或者 CD 和朋友共享录制好的 MPEG4 影片。您朋友的 PC 中一定要安装了 MPEG4 Video Codec Xvid。MPEG4 Video Codec Xvid 可从附带的光盘中获得,或者从网上下载。

## 第9节

## 在TV上观看相片和影片

您可在电视上观看存储的影片和相片。如下连接到电视:

- 1. 将AV电缆的一端连接到相机的AV输出端口。
- 2. 将电缆的另一端连接到电视。
- 3. LCD屏幕上出现耳机 /TV的选项菜单。

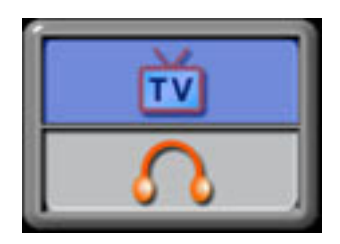

- 4. 选择TV选项,并按下OK按钮确认设置。
- 5. 在TV上观看存储相片和影片的步骤和在LCD显示器上观看完全相同。

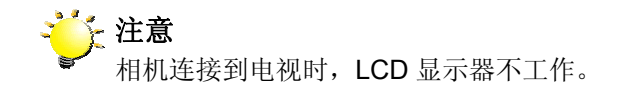

## 第10节

## MPEG4视频格式转换

捆绑的软件光盘包含 Acrsoft Media Converter ,该软件具备视频文件转换功能,可将多种视频格式转换为与您的摄像机兼容的 MPEG4 Xvid 格式。按照这种方式,您可以在相机上转换不同的视频格式和播放喜爱的影片。

对于 windows XP、2000 和 Vista 系统用户,请参阅 9.1 Media Converter2

对于 windows 98 和 Windows Me 用户,请参阅 9.2 Media Converter 1

#### 9.1 Media Converter2

若要转换视频影片:

- (1) 安装 Arcsoft Media Converter2 (参见第 12 部分)
- (2) 单击"开始"→选择"程序" → Acrsoft Media Converter2 → Media Converter
- (3) 桌面上将出现 Media Converter 主屏幕。
- (4) 单击"Add Media(添加媒体)"

File Output Information pane

File Information pane

|                                                                                                    |                                            | and a star free star for the star           |                               |           |        |
|----------------------------------------------------------------------------------------------------|--------------------------------------------|---------------------------------------------|-------------------------------|-----------|--------|
| lect Device:                                                                                                    | Use this application to convert video, pho | sto and audio files into file formats compr | sible y th your media player. |           | C-8-   |
| Mc Cammon V                                                                                                    | See supported me formats                   |                                             |                               | Arc       | Sou    |
| lect Conversion Parameter:                                                                                               |                                            |                                             |                               | Add Media |        |
| csoft belaut M III 🧕                                                                                                    | Хата 🎓                                     | Zize Council Format                         |                               |           |        |
| Video Output:                                                                                                    | Clash Iotan                                | 590.9 MB                                    |                               |           |        |
| .AVI<br>(VJAxSuft MPEG-4 Oction<br>(A)AxSoft MPEG2Audio Encode<br>(VJ2000ktps, (A)128ktps<br>6410-491, 25,00tps, 4410148 |                                            |                                             |                               |           |        |
| Music Output:                                                                                                    |                                            |                                             |                               |           |        |
| .MP3<br>2 Channel(s)<br>4810046, 19200p6                                                                                 |                                            |                                             |                               |           |        |
| Photo Output:                                                                                                    |                                            |                                             |                               |           |        |
| JPG<br>721-481 CR05-                                                                                                    |                                            |                                             |                               |           |        |
|                                                                                                    |                                            |                                             |                               |           |        |
|                                                                                                    |                                            |                                             |                               |           |        |
|                                                                                                    |                                            |                                             |                               |           |        |
|                                                                                                    |                                            |                                             |                               |           |        |
|                                                                                                    | Convert to: Current Device Of              | rocor<br>locuments[ArcSoft MediaConvertor]  |                               | <b>-</b>  | onvert |
|                                                                                                    |                                            |                                             |                               |           |        |
|                                                                                                    |                                            |                                             |                               |           |        |

(5) 选择要转换的视频文件。

|                     |                                                                                                    |                                                | 1             |     |
|---------------------|----------------------------------------------------------------------------------------------------|------------------------------------------------|---------------|-----|
| Name 🔺              |                                                                                                    | Size                                           | Туре          |     |
| big_ctnew           |                                                                                                    | 6,906 KB                                       | MOV File      |     |
| Diria               |                                                                                                    | 7,545 KB                                       | Video Clip    |     |
| oa-fruits_basket-pr | eview13                                                                                                    | 1,010 KB                                       | Windows Media | Aud |
| Ismallredbean       | Title: Fruits Ba<br>Duration: 0:00<br>Bit Rate: 2000<br>Dimensions: 3<br>Protected: No<br>Size: 0.98 MB<br>ported Media File: | asket / Preview 1:<br>0:41<br>dops<br>20 × 240 |               | pen |
| -                   | _                                                                                                    | Preview                                        |               |     |
|                     |                                                                                                    | 1 Proview                                      |               |     |
|                     |                                                                                                    |                                                |               |     |
|                     |                                                                                                    |                                                |               |     |
|                     |                                                                                                    |                                                |               |     |
|                     |                                                                                                    |                                                |               |     |

(6) 您可以在转换之前预览媒体文件。要预览媒体文件,请使用以下控制功能。

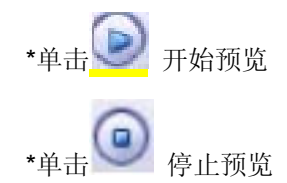

确保在转换之前您的媒体文件可以预览

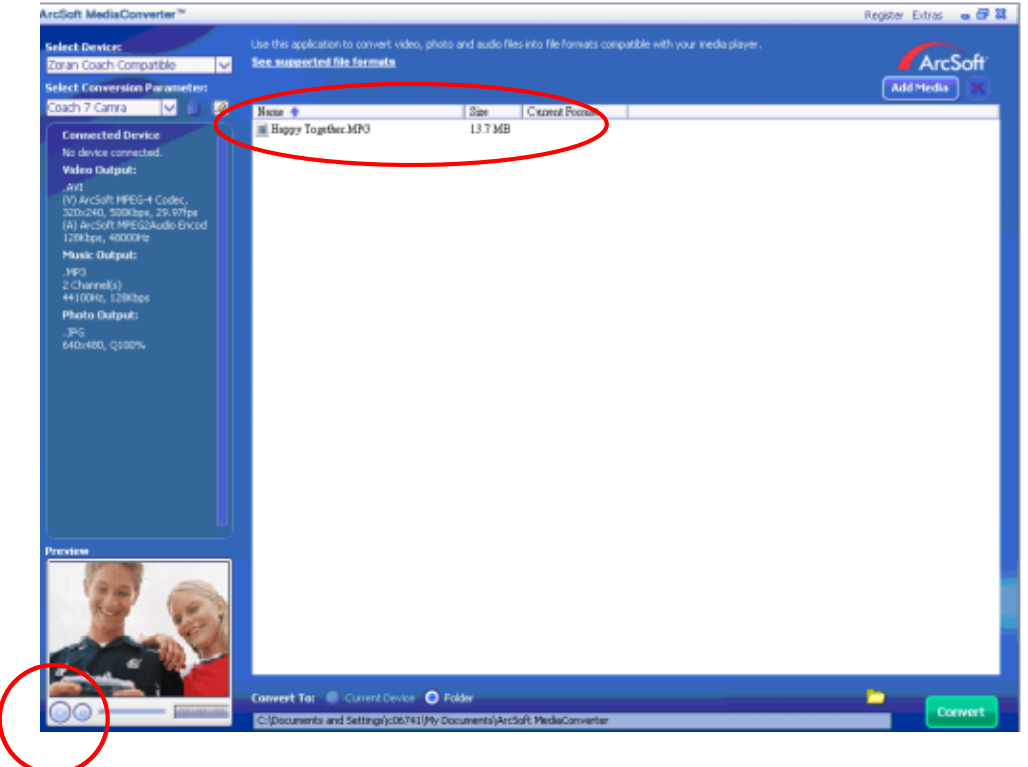

(7) 单击"Convert (转换)"开始视频转换。

| File Output Informati                                                                                                    | on pane File Inf                                                                                        | formation pane                                         |
|----------------------------------------------------------------------------------------------------|----------------------------------------------------------------------------------------------------|--------------------------------------------------------|
| ArcSoft MediaCosverter*                                                                                                    |                                                                                                    | Estres 🖕 🗗 🗸                                           |
| Select Device: Use to MAC Common V Select Conversion Parameter:                                                                                                    | ha application to convert video, phono and audio files into file formats com<br>sumported file formatis | pathie + th your media player.<br>ArcSoff<br>Add Nedan |
| Select Conversion for under:<br>Preserver<br>Were Output:<br>Ware Output:<br>Ware Output:<br>Preserver<br>Preserver<br>Prese | ere tura 🔊 Carrent Donces 🖉 Fatter                                                                      | Add Micela                                             |
| Cite Contraction of the                                                                                                    | ocuments and Settingsfaying My Documents (ArcSoft MediaConverter)                                       |                                                        |
| Preview Window                                                                                                    |                                                                                                    | Converted File Path                                    |

- (8) 任务完成后将弹出任务报告窗口。
- (9) 在将转换后的文件传送至您的摄像机之前,应重新命名此文件为" Clip0001.avi", (请 注意:如果摄像机中已有以 Clip0001.avi 命名的文件,则应重新命名为 Clip0002.avi)
- (10)将您的摄像机连接至 PC,然后将转换后的视频按此路径"我的电脑\可移动磁盘\DCIM\200Movie 传送至您的摄像机中。(参考第 12 节 将数据传送至电脑)
  (11)将转换后的视频传送至摄像机后,按下[录制/播放按钮]享受您喜爱的影片。

#### 9.2 Media Converter1

若要转换视频影片:

- (1) 安装 Arcsoft Media Converter (参见第 12 部分)
- (2) 单击"开始" → 选择"程序" → Acrsoft Media Converter → Media Converter
- (3) 桌面上将出现 Media Converter 主屏幕。
- (4) 单击"Select Media(选择媒体)"

| ArcSoft M                            | ediaConverter™                                                                                  |                        |                       | 8 - 8   |
|--------------------------------------|-------------------------------------------------------------------------------------------------|------------------------|-----------------------|---------|
| Use this<br>formats<br><u>See su</u> | application to convert video, phot<br>compatible with your media player<br>pported file formats | o and audio files inte | o file                | ArcSoft |
| Step 1:<br>Name                      | Select Media                                                                                    | Size                   | Current Format        | ×       |
| Step 2:<br>C:\Doct                   | You can drag and drop<br>Select Destination<br>uments and Settings\WHQL\M                       | p files into the windo | ow above.<br>Settings | onvert  |

(5) 选择要转换的视频文件。

| Name 🔺                                                                                  | Size Type                                                                                                    | ^                                       |
|-----------------------------------------------------------------------------------------|----------------------------------------------------------------------------------------------------|-----------------------------------------|
| big_ctnew<br>iria<br>loa-fruits_basket-preview13                                        | 6,906 KB MOV Fi<br>7,545 KB Video C<br>1,010 KB Window                                                                | le<br>Ilip<br>ws Media Aud<br>We (mpeg) |
| smallredbean<br>Xennnears OP<br>a game: big_ctney<br>les of type: All Supported Media F | Jows Media Audio/Video hie<br>s Basket / Preview 13<br>Joi:00:41<br>OOkbps<br>s: 320 x 240<br>No<br>MB<br>Tes Preview | s Media Aud                             |

(6) 单击"Select Destination(选择目的地)",选择保存转换好的视频文件的位置。

| ArcSoft MediaConverter™                                                                                                   |                                    | 8 - 8           |
|----------------------------------------------------------------------------------------------------|------------------------------------|-----------------|
| Use this application to convert video, ph<br>formats compatible with your media play<br><u>See supported file formats</u> | oto and audio files into fi<br>er. | le<br>ArcSoft   |
| Step 1: Select Media                                                                                                    |                                    |                 |
| Name                                                                                                    | Size                               | Current Format  |
| big ctnew.mov                                                                                                    | 6.7 MB                             | MOV File        |
|                                                                                                    |                                    |                 |
|                                                                                                    |                                    |                 |
| You can drag and d                                                                                                    | rop files into the window          | above.          |
| C:\Documents and Settings\WHQL                                                                                            | \My Docu                           | ettings Convert |

(7) 单击"Convert (转换)"开始视频转换。

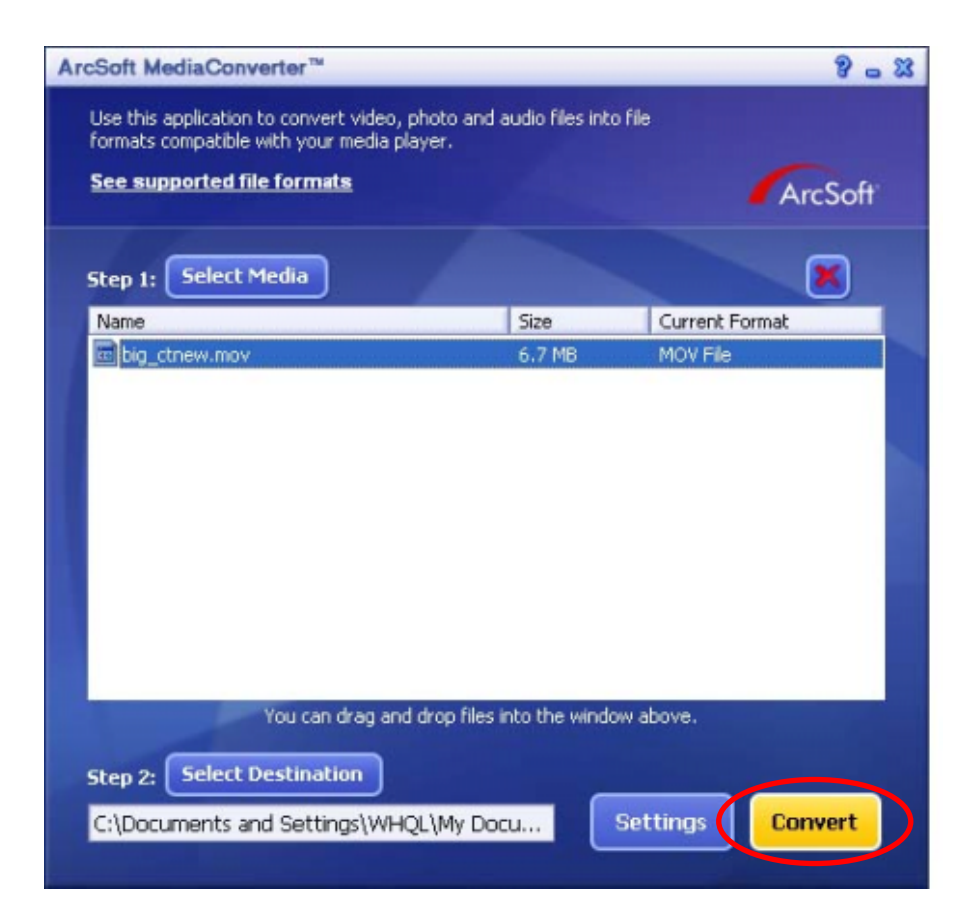

| ArcSoft MediaConverter™                                                        |                          |                   |               | 8 - 8   |
|--------------------------------------------------------------------------------|--------------------------|-------------------|---------------|---------|
| Use this application to convert video,<br>formats compatible with your media p | photo and aud<br>player. | lio files into fi | le            |         |
| See supported file formats                                                     |                          |                   |               | ArcSoft |
| Step 1: Select Media                                                           |                          |                   |               | ×       |
| Name                                                                           | s                        | ize               | Current Forma | t       |
| ArcSoft MediaConverter™                                                        |                          |                   |               |         |
|                                                                                |                          |                   |               |         |
| Converting the file "Pat li                                                    | ve.mpeg"                 |                   |               |         |
|                                                                                |                          |                   |               |         |
|                                                                                |                          |                   |               |         |
|                                                                                |                          |                   | Cancel        |         |
|                                                                                |                          |                   |               | _       |
|                                                                                |                          |                   |               |         |
|                                                                                |                          |                   |               |         |
| You can drag an                                                                | d drop files into        | the window        | above.        |         |
|                                                                                |                          |                   |               |         |
| Step 2: Select Destination                                                     |                          | _                 |               |         |
| C:\Documents and Settings\WH                                                   | IOL\My Docu.             | Se                | ttings        |         |
|                                                                                |                          |                   |               |         |

(8) 任务完成后将弹出任务报告窗口。

| ArcSoft MediaConverter™                                                                          |                                                      |                     | 8 - 8             |
|--------------------------------------------------------------------------------------------------|------------------------------------------------------|---------------------|-------------------|
| Use this application to conve<br>formats compabilie with your<br><u>See supported file forma</u> | rt video, photo ar<br>r media player.<br>I <b>ts</b> | nd audio files into | file              |
| Step 1: Select Media                                                                             |                                                      |                     |                   |
| Name                                                                                             |                                                      | Size                | Current Format    |
| Pat_live.mpeg                                                                                    |                                                      | 5.7 MB              | Movie file (mpeg) |
| Ŷ                                                                                                | 1 file(s) have                                       | OK                  | auccessfully.     |
| You can                                                                                          | drag and drop fil                                    | ec into the windo   | w above           |

(9) 在将转换后的文件传送至您的摄像机之前,应重新命名此文件为"Clip0001.avi",(请注意:如果摄像机中已有以 Clip0001.avi 命名的文件,则应重新命名为 Clip0002.avi)
(10)将您的摄像机连接至 PC,然后将转换后的视频按此路径"我的电脑\可移动磁盘\DCIM\200Movie 传送至您的摄像机中。(参考第 12 节 将数据传送至电脑)
(11)将转换后的视频传送至摄像机后,按下[录制/播放按钮]享受您喜爱的影片。

## 第11节

## 制作DVD

捆绑的软件光盘包含 ArcSoft Showbiz DVD,也能够将电影剪辑刻录到 DVD 上。让您将宝贵 的电影保存在 DVD 上,与家人和朋友们分享。要制作 DVD:

- (1) 安装 Arcsoft Showbiz DVD (参见第 12 部分)
- (2) 单击"开始" → 选择"程序" → Acrsoft Showbiz DVD→ Showbiz DVD
- (3) Showbiz DVD 将出现在桌面上。
- (4) 将视频文件拖放到" Drag Video Here (拖放视频至此)"

| Sorple       Image: Sorple         Image: Sorple       Image: Sorple         Image: Sorple | Vou ore here: Heme<br>Create Slideshere<br>New Background<br>New Background<br>New Background<br>New Background<br>New Background<br>New Background |
|----------------------------------------------------------------------------------------------------|----------------------------------------------------------------------------------------------------|
|                                                                                                    | Create Sylmeon Beckground Music Animated Thumbnails Animation Disc Space Required: 0.00 MB / 688.59 MB                                              |

#### (5) 单击"Create (制作) "

| Ele Edit     | у́ем Options Elay Est                             | ras Help                  |                   | ArcSoft ShowBi                                          | z VCD - Untitled *                                    | . 6 8                |
|--------------|---------------------------------------------------|---------------------------|-------------------|---------------------------------------------------------|-------------------------------------------------------|----------------------|
| Media<br>Bag | Capture Zrédit<br>Theges Gustomice Pert<br>Sample | Set Chapters Wite Dr      | 2                 | Untitled                                                | Project 🔬                                             |                      |
|              |                                                   | Vou ore here<br>Create 51 | 1.200607<br>9341. | 19-0<br>Toplions For This Meese                         |                                                       |                      |
|              |                                                   |                           | New Bool          | oground<br>Jonep Here<br>Jonep Here<br>Background Music | Loop Time (secs.)                                     | Preview<br>Animation |
|              |                                                   |                           | Drae I<br>Dray H  | Mico                                                    | 8.89 M8 / 4                                           | 188.59 MB            |
| 🐮 start      | Acrobat Reader - [Ma                              | 💞 ShowBiz 2               | 19 888 - Paint    | 🔰 999 - Part                                            | () ( <b>1</b> (1) (1) (1) (1) (1) (1) (1) (1) (1) (1) | SALAN                |

(6) "单击"Start (开始)",开始刻录 DVD

| Eile Edit | Yiew Options Play Est                   | ras Help               |                 | ArcSoft ShowBiz VCD - Untitle                                                                                                    | d* _ @ 8              |
|-----------|-----------------------------------------|------------------------|-----------------|----------------------------------------------------------------------------------------------------|-----------------------|
| Megia     | Capture 2 tdit<br>Theges Sustanize Jext | Set Chapters Write Dis |                 | Untitled Proje                                                                                                    | ct 🐑                  |
| ſ         | walte Disc:                             | Start                  | Vou are here: H | The forward of the second of the second of t |                       |
| 📲 start   | Acrobet Reader - (Ma                    | 🧳 ShowBiz 2            | 🦉 999 - Paint   |                                                                                                    | 🛛 😼 🔍 🙆 🔯 🔁 - 5141 PM |

## 第12节

## 将资料传送到计算机

#### ★ 安装数码相机驱动程序

首次将相机连接到计算机之前,应在计算机上安装驱动程序。驱动程序是在相机包装内的光盘上。 如下安装驱动程序:

- 1. 将光盘插入计算机光驱。出现自动运行画面。
- 2. 点击 <Install Device Driver>"安装设备驱动程序"。按屏幕指示完成安装。 根据操作系统,可在安装驱动程序后重启计算机。

#### ★ 将相机连接到计算机

可把相机上存储的相片、影片或录音传送到计算机,并以电子邮件的形式发送给朋友或张贴到网站上。为此,操作如下:

- 1. 在计算机上安装相机驱动程序。
- 2. 用附带的迷你型USB 2.0电缆连接计算机和相机。
- 3. 当相机连接到计算机时,默认的模式是大容量存储模式。
- 4. 传送相片或影片或MP3或录音。

#### ★ 大容量设备模式

相机连接到计算机时,红色 LED 指示灯亮起。可在计算机上"我的电脑 \ 可移动磁盘 \DCIM\"下找到影片、相片和录音。在此模式下,可读取、删除、移动或复制想要的任何影 片 / 相片 / 录音。使用捆绑的应用软件 Arcsoft 编辑影片或相片。

#### ★ PC相机模式

处于大容量设备模式时,按 RECORD/Play 按钮切换到 PC 相机模式,绿色 LED 指示灯亮起。此模式下,可进行直播视频会议或通过因特网使用视频电子邮件。

#### ★ 安装捆绑的软件

本摄像机随附的 CD-ROM 光盘包含 5 个软件。

- ➡ Acrsoft PhotoImpression 是用户友好的应用程序,帮助您读取、编辑和组织 图像。
- ⇒ Acrsoft Show Biz 让您编辑电影,而且同样使用简单。
- ➡ Arcsoft Media Converter能将多种视频格式转换为与您的摄像机兼容的 MPEG4 Xvid 格式。
- ➡ Adobe Reader是需要安装好的常用程序,用于阅读用户手册。很多计算机用户 会发现他们已在计算机上安装了这个软件。
- ⇒ MPEG4 Video Codec Xvid, 必须安装这个解码软件, 以便正确观看拍好的影片。

详细信息可参阅全部捆绑软件的在线帮助。

如下安装捆绑的软件:

- 1. 把光盘插入计算机光驱。出现自动运行画面。
- 2. 从列表中选择想要安装的软件,然后点击<Install Application Software> 安装应用软件。 按屏幕指示完成安装。

## 第13节

# 规格与系统要求

## ★规格

| 摄象传感器        | 5万像素传感器                                           |
|--------------|---------------------------------------------------|
| 操作模式         | 影片拍摄、拍照、录音、电子小说、MP3 播放器、PC 相机、大容量存储设备、游戏          |
| 镜头           | F3.2 (f=7.0mm)                                    |
| 在昭芬国         | 200cm~无穷(标准模式)                                    |
| 黑距池回         | 中心: 20 cm (微距模式)                                  |
| 数码变焦         | 8X                                                |
| 快门           | 电子快门                                              |
| LCD 显示器      | 2" LTPS TFT LCD                                   |
| 存储媒体         | 内建 64-MB 的记忆体, 部分软体。<br>SD/MMC 存储卡插槽支持, 最高可扩充到 4G |
|              | 静态影像 3840x2880 (11M Pixels)                       |
| 相片分辨率        | 2592x1944 (5M Pixels)                             |
|              | 1600x1200 (2M Pixels)                             |
| 影片分辨率        | VGA 640x480 / QVGA 320X240, 30 fps                |
| 白平衡          | 自动 / 手动 (日光、荧光灯、钨丝灯)                              |
| 曝光           | 自动 / 手动                                           |
| 自拍定时器        | 10 秒延迟                                            |
|              | 相片: JPEG                                          |
| 立件权式         | 动画: AVI                                           |
| 又计馆具         | 语音: WAV                                           |
|              | 音乐: MP3                                           |
| 相片播放         | 单幅相片 / 缩略图 / 幻灯片                                  |
| <b>PC</b> 介面 | 迷你型 USB 2.0 端口                                    |
| TV 输出        | NTSC/PAL 可选                                       |
| 电池           | 可充电锂电子电池                                          |
| 尺寸           | 95(H) * 57(W) * 18.3(D) mm                        |
| 重量           | 80g (不带电池)                                        |

★系统要求

Windows 98SE/2000/ME/XP

奔腾 MMX、赛扬或 AMD Athlon® CPU

64MB RAM

CD ROM

500MB 可用 HDD 空间

可用 USB 端口

16 位彩色显示